# Waters<sup>™</sup>

# Waters LC Support Layer for Agilent CDS

Installation and Configuration Guide

Copyright © Waters Corporation 2024

# Table of Contents

| 1   | General information4                                                  |
|-----|-----------------------------------------------------------------------|
| 1.1 | Copyright notice4                                                     |
| 1.2 | Trademarks                                                            |
| 1.3 | Customer comments4                                                    |
| 1.4 | Contacting Waters4                                                    |
| 1.5 | Updated information5                                                  |
| 2   | Glossary6                                                             |
| 3   | Overview14                                                            |
| 4   | Compliance recommendations15                                          |
| 5   | Driver compatibility16                                                |
| 5.1 | Analytical systems that require the Waters Driver Pack 2022 Release 1 |
| 5.2 | Microscale systems that require the Waters Driver Pack 2022 Release 1 |
| 6   | ACQUITY - Overview                                                    |
| 6.1 | ACQUITY driver prerequisites17                                        |
| 6.2 | ACQUITY driver licensing                                              |
| 6.3 | ACQUITY driver localization17                                         |
| 6.4 | Waters Support Layer for Agilent CDS driver updates                   |
| 7   | Alliance - Overview                                                   |
| 7.1 | Alliance software platform prerequisites18                            |
| 7.2 | Alliance supported GPIB adapters18                                    |
| 7.3 | Alliance driver supportability18                                      |
| 8   | Installation process                                                  |
| 8.1 | License requirement                                                   |
| 8.2 | Standalone Workstation configuration in OpenLab software              |
| 8.3 | Client/Server configuration in OpenLab CDS                            |
| 8.4 | Waters Support Layer for Agilent CDS installation media               |
| 8.5 | Before installation                                                   |

| 8.6  | Firewall and DCOM settings25                                                             |
|------|------------------------------------------------------------------------------------------|
| 8.7  | Installing Waters DP 2022 R1 (Analytical and Microscale)                                 |
| 8.8  | Verify Files utility for DP 2022 R1 (Analytical and Microscale)                          |
| 8.9  | Connecting the ACQUITY systems on Agilent OpenLab system                                 |
| 8.10 | Installing Waters Support Layer for Agilent CDS                                          |
| 8.11 | SVT report generation to verify the installation of Waters Support Layer for Agilent CDS |
| 8.12 | Driver registration                                                                      |
| 8.13 | Instrument device configuration45                                                        |
| 8.14 | Uninstalling Waters Support Layer for Agilent CDS                                        |
| 8.15 | Uninstalling the Waters Driver Pack using the Start menu                                 |
| 9    | Software validation60                                                                    |

# **1** General information

# 1.1 Copyright notice

© 2024 WATERS CORPORATION. THIS DOCUMENT OR PARTS THEREOF MAY NOT BE REPRODUCED IN ANY FORM WITHOUT THE WRITTEN PERMISSION OF THE PUBLISHER.

The information in this document is subject to change without notice and should not be construed as a commitment by Waters Corporation. Waters Corporation assumes no responsibility for any errors that may appear in this document. This document is believed to be complete and accurate at the time of publication. In no event shall Waters Corporation be liable for incidental or consequential damages in connection with, or arising from, its use. For the most recent revision of this document, consult the Waters website (www.waters.com).

## **1.2 Trademarks**

ACQUITY and Waters are trademarks of Waters Corporation.

Agilent is a registered trademark of Agilent Technologies Inc.

All other trademarks are property of their respective owners.

## **1.3 Customer comments**

We seriously consider every customer comment we receive. Help us better understand what you expect from our documentation so that we can continuously improve its accuracy and usability. To report any errors that you encounter in this document or to suggest ideas for otherwise improving it, reach us at tech\_comm@waters.com.

## **1.4 Contacting Waters**

Contact Waters with technical questions regarding the use, transportation, removal, or disposal of any Waters product. You can reach us through the Internet, telephone, fax, or conventional mail.

| Contact method | Information                                                                           |
|----------------|---------------------------------------------------------------------------------------|
| www.waters.com | The Waters website includes<br>contact information for Waters locations<br>worldwide. |

| Contact method                   | Information                                                                                                    |
|----------------------------------|----------------------------------------------------------------------------------------------------|
| iRequest                         | iRequest is a secure Web service form that<br>allows you to request support and service<br>for Waters instruments and software or to<br>schedule a planned service activity. These<br>types of support and services may be<br>included as part of your maintenance plan<br>or support plan. You may be charged for the<br>requested service if you do not have<br>appropriate plan coverage for your product. |
|                                  | <b>Note:</b> In areas managed by authorized<br>distributors, iRequest may not be available.<br>Contact your local distributor for more<br>information.                                                                                                    |
| Local office contact information | For other locations worldwide, phone and fax numbers appear in the Waters Local Offices information.                                                                                                    |
| Corporate contact information    | Waters Corporation<br>34 Maple Street<br>Milford, MA 01757<br>USA<br>From the USA or Canada, phone<br>800-252-4752 or fax 508-872-1990.                                                                                                    |

# **1.5 Updated information**

Refer to the Waters website (www.waters.com) and click **Support > Support Documents and Downloads** for updates to this document.

# 2 Glossary

| Term/Abbreviation                                       | Definition                                                                                                    |
|---------------------------------------------------------|----------------------------------------------------------------------------------------------------|
| ACQUITY UPLC                                            | ACQUITY supports UPLC separations and is<br>purpose-built for the analysis of proteins,<br>peptides, nucleic acids, glycans,<br>oligonucleotides, and<br>carbohydrates, by<br>incorporating MaxPeak high-performance<br>surface technology, also referred to as<br>ACQUITY Classic.                                                                                                    |
| ACQUITY UPLC H-Class /ACQUITY UPLC H-<br>Class Bio PLUS | Originally introduced in 2010, the system<br>was updated in 2018 to PLUS, which confers<br>hardware and software updates (include in<br>DP 2018 R1 and later) and is available in SS<br>and biocompatible wetted surfaces. The<br>system supports active solvent pre-heating,<br>operates to 15 K PSI and is configured with<br>0.004" ID tubing and supports either a BSM<br>or QSM, and FTN sample manager (TUV,<br>PDA, eLambda PDA, PDA TS, FLR, RI, and<br>ELSD).<br>ACQUITY UPLC H-Class Bio is discontinued<br>since June 2022. |
| ACQUITY UPLC I-Class PLUS                               | Originally introduced in 2015, the system<br>was updated in 2018 to PLUS, which confers<br>hardware and software updates (include in<br>DP 2018 R1 and later) and is available in SS<br>and biocompatible wetted surfaces. The<br>system supports active solvent pre-heating,<br>operates to 18 K PSI and is configured with<br>0.003" ID tubing and supports BSM only,<br>and either a FTN or FL sample manager<br>(TUV, eLambda PDA, FLR, RI, and ELSD).                                                                             |

| Term/Abbreviation                     | Definition                                                                                                    |
|---------------------------------------|----------------------------------------------------------------------------------------------------|
| ACQUITY Premier                       | ACQUITY Premier is Waters latest brand of<br>UPLC systems, based upon ACQUITY UPLC<br>H-Class Bio it includes HPS wetted<br>surfaces. The system supports active solvent<br>pre-heating, operates to 15 K PSI and is<br>configured with 0.004" ID HPS tubing and<br>supports either a BSM or QSM and a FTN<br>sample manager. The system supports<br>UPLC detectors (TUV, eLambda PDA, FLR, RI,<br>and ELSD).                                                                        |
| ACQUITY Arc/ACQUITY Arc Bio           | Waters brand of UHPLC systems, available<br>in SS (Arc) and biocompatible (Arc Bio)<br>wetted surfaces and operates to 9,000 PSI.<br>The system supports a QSM-R pump and a<br>FTN -R style sample manager. The system is<br>configured with 0.007" tubing ID and is<br>configured with HPLC style detectors (2489,<br>2998, 2475, and 2414).<br>Sales of ACQUITY H-Class Bio Series systems<br>is ceased since June 2022 and the product is<br>placed at Sustaining Support Status. |
| ACQUITY UPLC M-Class, M-Class systems | Brand name for ACQUITY UPLC systems with lowest dispersion binary solvent delivery.                                                                                                    |
| AIC                                   | Agilent Instrument Controller                                                                                                    |
| Alliance/2595 System                  | Legacy HPLC system that includes a<br>quaternary pump and sample manager in a<br>single module. The product has been<br>discontinued. This system is not controlled<br>by ICS, but is compatible with 2489, 2998,<br>2475, and 2414 detectors.<br>Since 2022, model e2695 Alliance systems<br>though current, have a Sustaining Support<br>Status.                                                                                                    |

| Term/Abbreviation | Definition                                                                                                    |
|-------------------|----------------------------------------------------------------------------------------------------|
| Arc HPLC          | Waters brand of UHPLC systems, available<br>in SS (Arc) and biocompatible (Arc Bio)<br>wetted surfaces and operates to 9,000 PSI.<br>The system supports a QSM-R pump and a<br>FTN-R style sample manager. The system is<br>configured with 0.009" tubing ID and is<br>configured with HPLC style detectors; (2489,<br>2998, 2475, and 2414).                                |
| Arc Premier       | Arc Premier is Waters latest brand of UHPLC<br>systems, based upon bio Arc, it includes HPS<br>wetted surfaces and operates to 9,000<br>PSI. The system supports either a QSM-R or<br>BSM-R pump and a FTN-R style sample<br>manager. The system is configured with<br>0.007" HPS tubing ID and is configured with<br>HPLC style detectors; (2489, 2998, 2475, and<br>2414). |
| ASM               | ACQUITY UPLC M-Class Auxiliary Solvent<br>Manager                                                                                                    |
| CDS               | Chromatography data system                                                                                                    |
| ChemStation       | Brand name for this Legacy third party CDS,<br>which controls Waters LC's and controls<br>Agilent's LCs and MS, with the current<br>version.                                                                                                    |
| CM-A              | Column Manager – Active preheater                                                                                                    |

| Term/Abbreviation | Definition                                                                                                    |
|-------------------|----------------------------------------------------------------------------------------------------|
| CM-Aux            | The Auxiliary Column Manager (CM-Aux) is<br>an extension of the Trap Valve Manager<br>(TVM) that insulates up to two (2) columns<br>from ambient environment variations.<br>Temperature control is maintained for the<br>range of 4 °C to 90 °C in two independent<br>heat/cool zones. Two (2) columns having<br>dimensions from 1 mm to 4.6 mm I.D. and<br>up to 150 mm length may be inserted into<br>the CM-Aux. The CM-Aux comes configured<br>with two (2) active preheaters.<br>Notes: |
|                   | <ul> <li>The CM-Aux is a supplemental unit for the TVM.<br/>It does not operate with an ACQUITY UPLC M-<br/>Class system unless the Trap Valve Manager<br/>(TVM) is configured.</li> <li>The CM-Aux is not part of the ACQUITY UPLC M-<br/>Class System variant.</li> </ul>                                                                                                    |
| Console           | The console is a software application that<br>provides a convenient way to configure<br>settings, monitor performance, run<br>diagnostic tests, and maintain the system<br>and its modules. It replaces the keypads and<br>small screen displays traditionally found on<br>the front of instruments.                                                                                                    |
| Defect            | A discrepancy between a computed,<br>observed, or measured value or condition<br>and the true, specified, or theoretically<br>correct value or condition.                                                                                                    |
| Direct Injection  | The direct (non-split) automatic solvent flow<br>control algorithms of the ACQUITY UPLC M-<br>Class system provides pulse-less flow for<br>increased retention time reproducibility.                                                                                                    |
| DP                | Driver pack                                                                                                    |
| DP 2022 R1        | Driver Pack 2022 Release 1 (Microscale),<br>Driver Pack 2022 Release 1 (Analytical)                                                                                                    |
| H-Class           | Brand name for FTN-based system with a binary or quaternary solvent manager                                                                                                    |

| Term/Abbreviation | Definition                                                                                                    |
|-------------------|----------------------------------------------------------------------------------------------------|
| HPLC              | High Performance Liquid Chromatography                                                                                                    |
| I-Class           | Brand name for ACQUITY UPLC systems based on lowest dispersion binary solvent delivery.                                                                                                    |
| ICS               | Instrument Control Software is a software<br>component from Waters that makes it<br>possible for third-party software developers<br>to control Waters LC instruments in<br>chromatographic data systems (CDS). The<br>ICS provides the developer with the ability to<br>develop one adapter that can then link to<br>every Waters module supported by the ICS. |
| Load ahead        | During acquisition, the CDS sends the<br>instrument Sample Manager ICS the vial<br>position of the next injection so that the<br>sample manager can pick the sample up<br>while the previous injection is still<br>completing. This functionality reduces cycle<br>time.                                                                                       |
| Localization      | A supported CDS may support other<br>languages than English. At minimum the<br>Waters Driver Pack in English must be<br>supported with localized versions of the<br>supported CDS.                                                                                                    |
| .NET Framework    | .NET Framework is a software development<br>framework from Microsoft. It provides a<br>controlled programming environment<br>where software can be developed, installed,<br>and executed on Windows-based operating<br>systems.                                                                                                    |
| OpenLab           | Brand name for this third party CDS, which<br>controls Waters LC's and controls Agilent's<br>LCs and MS, with the current version.                                                                                                    |
| PDA               | Photodiode array detector – for example, an<br>eλ-PDA                                                                                                    |

| Term/Abbreviation      | Definition                                                                                                    |
|------------------------|----------------------------------------------------------------------------------------------------|
| Premier                | Brand name for systems containing high-<br>performance surfaces.                                                                                                    |
| PLUS                   | Indicates a series of updates released for<br>ACQUITY UPLC H-Class and I-Class series<br>systems.                                                                                                    |
| QSM                    | Quaternary Solvent Manager                                                                                                    |
| RI                     | Refractive Index Detector                                                                                                    |
| SFT                    | System Functionality Test                                                                                                    |
| Shutdown Functionality | An LC method that is used to bring the LC to<br>a status that is acceptable to remain idle for<br>no more than 1 to 3 days without<br>running. The method should be configured<br>depending on the instrument module<br>configured in the LC and the type of system. |
| SM-FL                  | Sample Manager - Fixed Loop                                                                                                    |
| SM-FTN                 | Sample Manager - Flow Through Needle                                                                                                    |
| SO                     | Sample organizer used with rotary-tray<br>based sample managers such as H/I-Class<br>and ACQUITY Systems such as ACQUITY<br>UPLC I-Class Series Systems, ACQUITY UPLC<br>H-Class Series Systems,<br>and ACQUITY UPLC M-Class Systems.                                |
| TUV                    | Tunable Ultraviolet Detector                                                                                                    |

| Term/Abbreviation                    | Definition                                                                                                    |
|--------------------------------------|----------------------------------------------------------------------------------------------------|
| TVM                                  | The Trap Valve Manager (TVM) is equipped<br>with two (2) 6-port, 2-position low dispersion<br>valves. The valves are commanded through<br>user-defined methods and can operate<br>independently of each other. The TVM can<br>be configured for:                                                                                                    |
|                                      | <ul><li>Direct injection</li><li>Single-pump trapping</li><li>Dual-pump trapping</li></ul>                                                                                                    |
|                                      | The TVM will support two (2) trapping<br>columns with internal diameters ranging<br>from 50 $\mu$ m to 500 $\mu$ m and lengths up to 50<br>mm. The TVM will support one (1) analytical<br>column within a separate thermally<br>controlled environment ranging from 5 °C<br>above ambient to 65 °C. The analytical<br>column compartment of the Heating and<br>Trapping Module will support one (1)<br>column with internal diameters ranging<br>from 75 $\mu$ m to 1 mm and lengths up to 250<br>mm. The analytical column compartment is<br>located within an arm that is rotated from<br>the center of the system outward to<br>interface more closely with the MS source. |
| UPLC                                 | Ultra-Performance Liquid Chromatography                                                                                                    |
| Verify Files                         | Verify Files contains information about the<br>exact version of the CDS, drivers, and<br>options that are installed on the<br>workstation. It also contains checksum<br>values for all program files related to<br>installation and is used to confirm that there<br>were no issues with installation. It is an<br>important documentation for customers in<br>regulated industries.                                                                                                    |
| Waters Support Layer for Agilent CDS | A software component, comprising the<br>Waters Driver Support<br>Layer (an Agilent OpenLab CDS DDK<br>implementation) and the DDK/OIP Transport<br>framework, that allows the Agilent OpenLab<br>CDS software to enable and control Waters<br>UPLC instruments.                                                                                                    |

| Term/Abbreviation         | Definition                                                                                                    |
|---------------------------|----------------------------------------------------------------------------------------------------|
| 2414                      | Refractive Index Detector                                                                                                    |
| 2475                      | Fluorescence Detector                                                                                                    |
| 2489                      | Ultraviolet Detector                                                                                                    |
| 2998                      | Photo Diode Array Detector                                                                                                    |
| μBSM                      | Microscale Binary Solvent Manager                                                                                                    |
| µBSM, nanoBSM, BSM, BSM-R | Binary Solvent Manager for Premier,<br>ACQUITY, M-Class, nanoACQUITY, and Arc<br>PREMIER systems                                                                                                    |
| μSM                       | Microscale Solvent Manager                                                                                                    |
| µSM-FL                    | Sample manager with fixed-loop design.<br>µSM-FL denotes a fixed-loop M-Class that<br>can reach a maximum back pressure of<br>15,000 psi. This micro sample manager is<br>available only with ACQUITY UPLC M-Class<br>Series Systems. A biocompatible wetted<br>path version supports up to 15,000-psi<br>operational back pressures. Only one<br>sample manager can be configured in a<br>system. |

# **3 Overview**

This installation guide illustrates the installation and configuration procedures of Waters Driver Pack 2022 Release 1 (Analytical and Microscale) and Waters Support Layer for Agilent CDS on LC systems.

#### Notes:

- Some parameters are different from those in Waters Driver Pack Microscale.
- To control Microscale systems, Waters Driver Pack 2022 Release 1 (Microscale) must be installed.

# **4 Compliance recommendations**

Any time you install, change, or uninstall software or system modules in a regulated environment, Waters recommends that you follow your organization's approved change control procedure.

You must assess the impact of the changes described in the release notes on the qualification status and validation for the intended use of your system, including any impact on personnel, methods, laboratory workflows, or connected equipment, and scale your activities accordingly.

# **5 Driver compatibility**

The release of Waters Support Layer for Agilent CDS provides support for acquisition control of the following LC systems:

# 5.1 Analytical systems that require the Waters Driver Pack 2022 Release 1

- ACQUITY Premier Systems
- ACQUITY H-Class PLUS Systems
- ACQUITY I-Class PLUS Systems
- Arc Premier (quaternary) Systems
- Arc HPLC Systems
- ACQUITY Arc Systems

#### Legacy systems

- ACQUITY UPLC Systems
- ACQUITY Arc Bio Systems
- ACQUITY H-Class Bio PLUS Systems
- Alliance HPLC Systems

## 5.2 Microscale systems that require the Waters Driver Pack 2022 Release 1

• ACQUITY UPLC M-Class Systems

# **6 ACQUITY - Overview**

## 6.1 ACQUITY driver prerequisites

The following prerequisites must be met:

- The Workstation or AIC requires a physically separate, dedicated LAN card for the ACQUITY driver.
- It is possible to combine a Waters ACQUITY instrument with the following non-Waters modules:
  - Agilent LC/MSD iQ (G6160A)
  - Generic modules such as Agilent 35900E and SS420X

**Note:** Typically, it is not possible to combine other Agilent and Waters ACQUITY modules within one instrument. This is supported with an Agilent MSD. Refer to the *Combining Waters LC with Agilent InfinityLab LC/MSD Quick Start Guide*.

- You can combine ACQUITY instruments with other instruments up to the maximum number of supported instruments allowed by OpenLab CDS.
- All Waters ACQUITY instruments controlled with this driver communicate through a common ACQUITY server service on the acquisition computer. The Driver Pack for Third Party Control from Waters Corporation installs this service.
- It is possible to configure and operate up to four ACQUITY systems on one AIC. However, because each ACQUITY system utilizes the same common ACQUITY Server service, an issue with one system would affect the other systems on the same AIC. Because of this dependency, Waters does not recommend operating more than one ACQUITY instrument on a single Workstation or AIC.

# 6.2 ACQUITY driver licensing

**OpenLab CDS:** When installed, the M8505BA Waters LC Control for OpenLab CDS product enables and consumes one non-Agilent instrument connection license.

**OpenLab EZChrom and OpenLab ChemStation:** When installed, the M8505AA Waters LC Control for OpenLab EZChrom and OpenLab ChemStation product enables and consumes one instrument control license and one Waters LC license.

## 6.3 ACQUITY driver localization

The driver is supported in English, Japanese, and Chinese. Locale settings are supported as long as the decimal symbol is a dot (.) and the digit grouping is a comma (,).

## 6.4 Waters Support Layer for Agilent CDS driver updates

Waters Support Layer for Agilent CDS can be downloaded from the Waters website (www.waters.com) and is available for ordering. An acquisition data license for the CDS is required.

To access Agilent Support Documents, users can register and obtain this information at https://agilent.subscribenet.com/, available from Agilent.com.

# 7 Alliance - Overview

## 7.1 Alliance software platform prerequisites

The following prerequisites must be met to have a fully supported CDS system in which the Waters Alliance driver operates:

### 7.1.1 Supported web browsers

- Internet Explorer 10 or 11
- Google Chrome 64 bit Rev 40 or higher

**Note:** The Workstation or AIC requires a physically separate, dedicated LAN card for eAlliance and Alliance LAN detectors.

## 7.2 Alliance supported GPIB adapters

A separate inject start cable is required if modules connected with Ethernet are used such as HPLC detectors. Waters Alliance driver is supported with the following 488.2 compatible GPIB adapters:

- National Instrument 488.2 PCI-GPIB card The driver supports up to TWO National Instrument PCI-GPIB adapters per computer. Part for Windows OS based system, NI Part # 778032-01.
- National Instrument GPIB-USB-HS Supported with up to TWO National Instrument GPIB-USB-HS per computer. Part for Windows OS based system, NI Part # 778927-01.
- Keysight GPIB/USB Supported with up to TWO Keysight GPIB/USB per computer.
- NI GPIB-ENET device

Part for Windows OS based system, NI Part for GPIB-ENET/1000 781630-xx, where xx denotes the country power option.

For more details on how to install the NI or Keysight 488.2 driver, refer to the Driver Installation and User's Guide (Waters Alliance HPLC Instrument Control Add-On Installation, Upgrade and Migration Guide).

#### Note:

- Each Waters Alliance HPLC stack (Alliance + related detectors) must have its own GPIB adapter. It is not possible to share the same GPIB buses along with modules from two different HPLCs. It is not supported to mix different types of GPIB adapters on the same computer.
- A trigger cable (start cable) is required for Alliance detectors.
- The National Instrument GPIB adapters can be ordered from www.ni.com.
- The Keysight GPIB adapter can be ordered from www.keysight.com.

# 7.3 Alliance driver supportability

### 7.3.1 Driver licensing

**OpenLab CDS:** When installed, the M8505BA Waters Alliance Control for OpenLab CDS product enables and consumes one non-Agilent instrument connection license.

**OpenLab EZChrom and OpenLab ChemStation:** When installed, the M8505AA Waters Alliance Control for OpenLab EZChrom and OpenLab ChemStation product enables and consumes one instrument control license and one Waters LC license.

## 7.3.2 Driver globalization and localization

- Supported Driver Languages: English only
- Localization of driver documentation: English only

 Specific O/S language and regional settings: The driver has been fully validated for English (US) local settings/format.
 Other locale settings are supported if the decimal symbol is a dot (.) and the digit grouping is a comma (,).

## 7.3.3 Driver virtualization

Operating instrument drivers in a virtualized operating system is possible provided the main CDS software supports virtualization. OpenLab CDS only supports virtualization for clients, thus allowing instruments to be created, configured, and viewed.

For more details regarding supported virtualization platforms, refer to the *OpenLab CDS Requirements Guide*.

## 7.3.4 Driver updates and distribution

Waters Support Layer for Agilent CDS can be downloaded from www.waters.com and is available for ordering. An acquisition data license for the CDS is required.

To access Agilent Support Documents, users can register and obtain this information at https://agilent.subscribenet.com/, available from Agilent.com.

### 7.3.5 Driver-to-driver compatibility

Waters Alliance driver is not compatible with any other or legacy version of the same driver. You must uninstall all the previous versions of the driver before installing a new Waters Alliance driver.

### 7.3.6 Driver-to-driver interoperability

This table lists the known compatibilities or limitations of the Waters Alliance driver in combination with Agilent and Waters instrument drivers that may be resident or co-execute on the same controller. ACQUITY and Alliance instruments can coexist.

| Driver interoperability         | Waters LC Control<br>(Alliance) | Waters LC Control<br>(ACQUITY) | Agilent LC or GC drivers<br>A.02.xx |
|---------------------------------|---------------------------------|--------------------------------|-------------------------------------|
| Waters LC Control<br>(Alliance) | N/A                             | Yes                            | Yes                                 |
| Waters LC Control<br>(ACQUITY)  | Yes                             | N/A                            | Yes                                 |

| Driver interoperability             | Waters LC Control | Waters LC Control | Agilent LC or GC drivers |
|-------------------------------------|-------------------|-------------------|--------------------------|
|                                     | (Alliance)        | (ACQUITY)         | A.02.xx                  |
| Agilent LC or GC<br>drivers A.02.xx | Yes               | Yes               | N/A                      |

#### Note:

- Agilent LC or GC drivers A.02.xx require a dedicated network switch for the Alliance instrument when controlled by LAN.
- Instrument modules from different vendors connected to the same Alliance instrument are not supported.

# 8 Installation process

## 8.1 License requirement

Agilent control of Waters LC instruments requires a license, refer to the following information from Agilent:

### 8.1.1 Generating the license file in SubscribeNet

To generate the license file in SubscribeNet, refer to How to Generate the License File in SubscribeNet | Agilent.

### 8.1.2 Installing a license file in the Agilent OpenLab software control panel

To install a license file, perform the following steps:

1. Click **Windows Start > Agilent Technologies > Control Panel** or double-click the Agilent OpenLab Control Panel icon in the Agilent OpenLab software control panel.

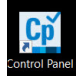

#### 2. Click the Administration tab and then click Add License.

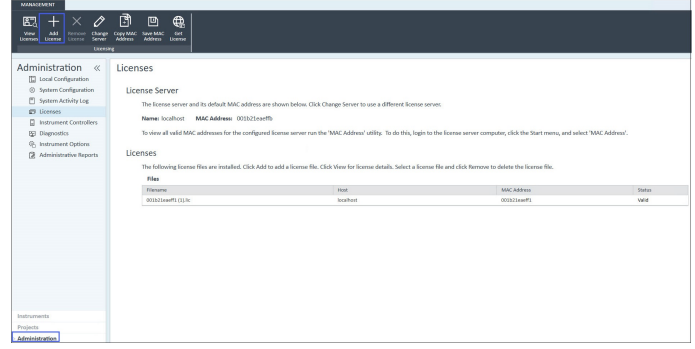

3. In the Add Licenses window, select the Select a license file radio button and then click Browse.

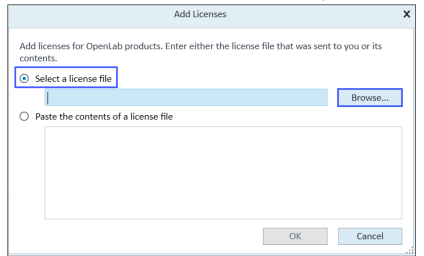

4. Navigate to the downloaded license file.

- 5. Click **Open > Ok**.
- 6. Click Generate or View Licenses.

The license appears in the list of licenses in the Agilent OpenLab software control panel and in SubscribeNet. 7. Restart the PC.

## 8.2 Standalone Workstation configuration in OpenLab software

Windows 10 Operating System is required for Standalone Workstation configuration.

## 8.3 Client/Server configuration in OpenLab CDS

To set up an OpenLab Client/Server configuration, three PCs are required:

- OpenLab Client Windows 10
- OpenLab AIC Windows 10
- OpenLab Server Windows Server 2012 R2, Windows Server 2016, and Windows Server 2019

Waters Support Layer for Agilent CDS and DP 2022 R1 must be installed in both AIC and client. You need not install them in the server.

## 8.4 Waters Support Layer for Agilent CDS installation media

The media shipped with the ACQUITY UPLC (I-Class and H-Class), ACQUITY Classic, Alliance HPLC, Arc-HPLC, and Microscale systems provides acquisition control and contains the following software:

• Waters DP 2022 R1 Analytical (667006771) and Microscale (667006778)

Waters DP 2022 R1 (Analytical and Microscale) includes instrument drivers and their associated firmware files, as well as the Deployment Manager and firmware AutoLoader. The Deployment Manager installs instrument drivers and deploys firmware files on a computer. The AutoLoader updates firmware on the instruments connected to the computer.

• Waters Support Layer for Agilent CDS

#### Note:

- Uninstall previous installations of the ACQUITY driver (ACQUITY 2.4, Alliance 6.3.1) and the Waters Driver Pack (DP 2020 R1) before installing the Waters Support Layer for Agilent CDS and DP 2022 R1.
  - To uninstall the Waters Support Layer for Agilent CDS, refer to Uninstalling Waters Support Layer for Agilent CDS.
  - To uninstall the Waters Driver Pack (using the Start menu), refer to Uninstalling the Waters Driver Pack using the Start menu.
- After the Agilent OpenLab software is installed, you must first install the Waters DP 2022 R1, and then the Waters Support Layer for Agilent CDS.

## 8.5 Before installation

You must ensure that the following conditions are met before the installation begins:

- 1. .NET Framework is available and version 3.5 is installed.
- 2. Agilent OpenLab software (OpenLab CDS/OpenLab EZChrom/OpenLab ChemStation) is installed.
- 3. Instrument stack is available, powered-on, and connected to the Agilent Instrument Controller (AIC or workstation).

- 4. Exit all applications and restart the computer.
- 5. Log on as a user with local administrator privileges.
- 6. See the Waters Driver Pack 2022 Release 1 Installation and Configuration Guide (715006278) Revision A for complete information and guidelines.
- 7. At installation, the automatic IP address setting protocol should be set to the alternative range.

#### 8.5.1 Connect the instrument modules

Note: Ensure that the Waters ACQUITY modules are turned off.

To connect the Waters ACQUITY modules to a Workstation or AIC:

- 1. Connect a LAN cable from each ACQUITY module to the network switch.
- 2. Connect a second LAN cable from the dedicated LAN card on the Workstation or AIC to the switch.

**Note:** Perform steps 1 and 2 to connect the Alliance instrument modules.

### 8.5.2 Configure the Workstation or AIC IP Address

The ACQUITY modules use LAN communication to connect to the Workstation or AIC. The AIC or Workstation physically requires a separate dedicated LAN card to connect to the appropriate instrument modules. You must manually configure the IP address.

To configure the IP address:

- 1. Go to Microsoft Control Panel > Network and Sharing Center > Change adapter settings.
- 2. Right-click your Network adapter, which is connected to the instrument.
- 3. To open the Local Area Connection Properties window, select Properties.

4. From the connections list, select the **TCP/IPv4** for your instrument LAN card, and then select **Properties**.

| Internet Protocol Version 4 (TCP/IPv4)                                                                                | Properties ×                                                         |
|----------------------------------------------------------------------------------------------------|----------------------------------------------------------------------|
| General                                                                                                    |                                                                      |
| You can get IP settings assigned autom<br>this capability. Otherwise, you need to<br>for the appropriate IP settings. | natically if your network supports<br>ask your network administrator |
| Obtain an IP address automatical                                                                                      | ý                                                                    |
| Use the following IP address:                                                                                         |                                                                      |
| IP address:                                                                                                    | 192.168.0.1                                                          |
| Subnet mask:                                                                                                    | 255.255.255.0                                                        |
| Default gateway:                                                                                                    |                                                                      |
| Obtain DNS server address autom                                                                                       | atically                                                             |
| Use the following DNS server addr                                                                                     | resses:                                                              |
| Preferred DNS server:                                                                                                 |                                                                      |
| Alternate DNS server:                                                                                                 |                                                                      |
| Validate settings upon exit                                                                                           | Advanced                                                             |
|                                                                                                    | OK Cancel                                                            |

- 5. From the General tab, select Use the following IP address.
  - a. Specify the IP address: 192.168.0.1.
  - b. Specify the Subnet mask: 255.255.255.0.
- 6. Click **OK**.

### 8.5.3 Configuring Microsoft .NET 3.5 Framework

You must install Microsoft .NET Framework 3.5 manually on computers running Windows 10. The operating system installs and enables a newer version of the .NET Framework by default. To install .NET Framework 3.5 on Windows 10:

- From Control Panel, select Programs > Programs and Features > Installed Updates.
   Tip: To access the Control Panel in Windows 10, type Control Panel in the Cortana search box.
- 2. Click Turn Windows features on or off.
- 3. Select the .NET Framework 3.5 (includes .NET 2.0 and 3.0) check box, and then click OK.
- 4. On the Windows Features page, click **Close** when the installation is complete.

**Note:** Windows 10 has .NET 4.7.2 pre-installed, and the .NET 4.7.2 is backward compatible with all versions back to 4.0.

# 8.5.4 Configuration of Sample Manager (FTN-H or FTN-I or FL-I or FTN-R) using direct Ethernet communication

- 1. Turn off the Sample Manager by pressing the On/Off button on the front of the device.
- 2. Connect the Waters ACQUITY UPLC system to the computer through LAN (Ethernet) communication from the Sample Manager to the computer.
- 3. Use a LAN cable to connect the Solvent Manager, the Sample Manager, and, if used, the Column Manager and/or detectors.

## 8.6 Firewall and DCOM settings

If you are installing the Waters Driver Pack on a Workstation or an AIC, refer to the following table for detailed DCOM settings and permissions.

| Pass                                                                                                    | Allow                                                                                                    |
|----------------------------------------------------------------------------------------------------|----------------------------------------------------------------------------------------------------|
| Local Security Policy > Local Policies ><br>Security Options > DCOM: Machine<br>Access Restrictions                                    | Local Access and Remote Access<br>permissions for the following users:<br>• Everyone<br>• Domain Users*<br>• Performance Log Users<br>• Distributed COM Users                       |
| Local Security Policy > Local Policies ><br>Security Options > DCOM: Machine<br>Launch Restrictions                                    | Local Access, Remote Access, Local<br>Activation, and Remote Activation for the<br>following users:<br>• Everyone<br>• Domain Users*<br>• Administrators<br>• Performance Log Users |
| Local Security Policy > Local Policies ><br>Security Options > Network Access: Let<br>Everyone permissions apply to<br>anonymous users | Enable                                                                                                    |
| Component Services > Computers ><br>Properties of My Computer > COM<br>Security > Access Permission/Edit Default                       | Local Access and Remote Access for the<br>following users:<br>• SELF<br>• System<br>• Domain Users*<br>• Administrators                                                             |

The DCOM Settings and Permissions on Workstation and AIC:

| Pass                             | Allow                                                                      |
|----------------------------------|----------------------------------------------------------------------------|
| Component Services > Computers > | <ul> <li>Local Access, Remote Access, Local</li></ul>                      |
| Properties of My Computer > COM  | Activation, and Remote Activation for the                                  |
| Security > Launch and Activation | following users: <li>Everyone (select only Local Launch and Local</li>     |
| Permission/Edit Default          | Activation) <li>System</li> <li>Domain Users*</li> <li>Administrators</li> |

\* Domain Users may or may not appear depending on how the domain is deployed at the customer site. If you use a domain environment, you must add them manually.

Refer to the following table for more firewall settings.

Firewall inbound rules on AIC:

| Process                                                             | Ports |
|---------------------------------------------------------------------|-------|
| %ProgramFiles(x86)%\Waters<br>Instruments\Bin\ACQUITYBSMServer.exe  | Any   |
| %ProgramFiles(x86)%\Waters<br>Instruments\Bin\ACQUITYCMServer.exe   | Any   |
| %ProgramFiles(x86)%\Waters<br>Instruments\Bin\ACQUITYConsole.exe    | Any   |
| %ProgramFiles(x86)%\Waters<br>Instruments\Bin\ACQUITYServer.exe     | Any   |
| %ProgramFiles(x86)%\Waters<br>Instruments\Bin\ACQUITYELSDServer.exe | Any   |
| %ProgramFiles(x86)%\Waters<br>Instruments\Bin\ACQUITYFLRServer.exe  | Any   |
| %ProgramFiles(x86)%\Waters<br>Instruments\Bin\ACQUITYFTNServer.exe  | Any   |
| %ProgramFiles(x86)%\Waters<br>Instruments\Bin\ACQUITYLCCConfig.exe  | Any   |
| %ProgramFiles(x86)%\Waters<br>Instruments\Bin\ACQUITYLCCServer.exe  | Any   |

| Process                                                             | Ports       |
|---------------------------------------------------------------------|-------------|
| %ProgramFiles(x86)%\Waters<br>Instruments\Bin\ACQUITYPDAServer.exe  | Any         |
| %ProgramFiles(x86)%\Waters<br>Instruments\Bin\ACQUITYQSMServer.exe  | Any         |
| %ProgramFiles(x86)%\Waters<br>Instruments\Bin\ACQUITYSMServer.exe   | Any         |
| %ProgramFiles(x86)%\Waters<br>Instruments\Bin\ACQUITYTUVServer.exe  | Any         |
| %ProgramFiles(x86)%\Waters<br>Instruments\Bin\ACQUITYRIServer.exe   | Any         |
| %ProgramFiles(x86)%\Waters<br>Instruments\Bin\rACQUITYQSMServer.exe | Any         |
| %ProgramFiles(x86)%\Waters<br>Instruments\Bin\rACQUITYFTNServer.exe | Any         |
| %ProgramFiles(x86)%\Waters<br>Instruments\Bin\W2998Server.exe       | Any         |
| %ProgramFiles(x86)%\Waters<br>Instruments\Bin\W2489Server.exe       | Any         |
| %ProgramFiles(x86)%\Waters<br>Instruments\Bin\W2475Server.exe       | Any         |
| %ProgramFiles(x86)%\Waters<br>Instruments\Bin\W2414Server.exe       | Any         |
| DCOM Process                                                        | TCP/UDP 135 |

# 8.7 Installing Waters DP 2022 R1 (Analytical and Microscale)

**Note**: If a previous version of Waters DP is installed, you must uninstall it before installing the new version.

To install Waters DP 2022 R1 (Analytical and Microscale) in Workstation, AIC, and Client PC:

- 1. Download Waters DP 2022 R1 with installer from the shipped media or the Waters website (www.waters.com).
- 2. Select and extract the zip folder "667006771reva\_waters\_driver\_pack\_2022\_release\_1\_analytical.zip".
- 3. Run **Setup.exe**. **Note:** Always select Run as Administrator.
- 4. On the Waters Instrument Drivers Welcome page, click Next.
- 5. Select the Install/Upgrade action, and then click Next.
- 6. In the **Release Notes** section, select I have read the product release notes check box, and then click Next.
- 7. Select the I agree to the License terms and Agreement check box, and then click Next.
- 8. Select **Typical (recommended)** installation type, and then click **Next** to review the Waters Instrument Drivers listed.
- The drivers are listed in the wizard, which shows the installation progress bar.
   Note: If you must stop the installation, click the hand icon at the end of the installation progress bar.
- 10. Click **Finish** after the instrument drivers install successfully.
- 11. A prompt appears to load the firmware.
- 12. Right-click the device or devices that require firmware update.
- 13. Select the firmware to load.
- 14. Click Load firmware.
- 15. After the firmware is loaded, close the window.
- 16. A window appears directing you to restart your PC. Click **Yes**.
- 17. Restart the instrument or instruments.
- After the PC is restarted, go to Control Panel > Programs > Programs and Features. The instrument drivers installed are available in the Control Panel > Uninstall Program list.

**Note:** Install the Driver Pack and the Support Layer first on the AIC, and then on the Client PC.

# 8.8 Verify Files utility for DP 2022 R1 (Analytical and Microscale)

The Verify Files utility is an Installation Qualification (IQ) functionality for instrument drivers when used with the Waters Support Layer for Agilent CDS applications. This allows the application to include the instrument drivers and instrument driver utilities in the total IQ for the application.

The Installation Qualification test compares the installed files to the checksum created when building the instrument drivers and reporting the results.

To run the verification, go to **Start > Verify Instrument Driver Files**, and then run the Verify Instrument Driver Files tool. You can also run the verification tool using the file explorer. Navigate to C: \Program Files (x86)\Waters Instruments\Utilities and run the "VerifyICSFiles.exe" file.

After successful installation, a message, No Installation changes were detected appears.

If the installation fails, the report lists the names of the changed files along with the path where it is located. The user must uninstall and reinstall the driver pack.

|                                                                                                    |                                                                                                    |                                                                                                    |                                                                                                    |                                                                                                    |                       | Ones Report Rise B         |        |
|----------------------------------------------------------------------------------------------------|----------------------------------------------------------------------------------------------------|----------------------------------------------------------------------------------------------------|----------------------------------------------------------------------------------------------------|----------------------------------------------------------------------------------------------------|-----------------------|----------------------------|--------|
|                                                                                                    |                                                                                                    |                                                                                                    |                                                                                                    |                                                                                                    |                       | (denoted) (const           |        |
| erify Instrument                                                                                                    | Driver Files R                                                                                                    | eport                                                                                                    |                                                                                                    |                                                                                                    |                       |                            |        |
|                                                                                                    |                                                                                                    |                                                                                                    |                                                                                                    |                                                                                                    |                       |                            |        |
| stem information                                                                                                    |                                                                                                    |                                                                                                    |                                                                                                    |                                                                                                    |                       |                            |        |
| eport Date and Time                                                                                                    | Friday, M                                                                                                    | larch 10, 2023                                                                                                    | 3:44 AM                                                                                                    |                                                                                                    |                       |                            |        |
| fachine Name                                                                                                    | AGSLMTG                                                                                                    | D12DCOLRE                                                                                                    |                                                                                                    |                                                                                                    |                       |                            |        |
| ser name                                                                                                    | Administ                                                                                                    | rassir                                                                                                    |                                                                                                    |                                                                                                    |                       |                            |        |
| bernong of street                                                                                                    | Intel(0) X                                                                                                    | lace(D) Silvard                                                                                                    | 1134 CPU # 2 20CH+ 2195 *MH+                                                                                                    |                                                                                                    |                       |                            |        |
| otal Physical Memory                                                                                                    | 16.00 GB                                                                                                    |                                                                                                    |                                                                                                    |                                                                                                    |                       |                            |        |
| vailable Physical Memory                                                                                                    | 10,216.0                                                                                                    | 0 MB                                                                                                    |                                                                                                    |                                                                                                    |                       |                            |        |
| ET Framework                                                                                                    | v2.0.507                                                                                                    | 27, Version 2.0                                                                                                    | 50727.4927 (Service Pack 2)                                                                                                    |                                                                                                    |                       |                            |        |
|                                                                                                    | v3.0, Ver                                                                                                    | sion 3.0.30729                                                                                                    | .4926 (Service Pack 2)                                                                                                    |                                                                                                    |                       |                            |        |
|                                                                                                    | v3.5, Ver                                                                                                    | sion 3.5.30729                                                                                                    | .4926 (Service Pack 1)                                                                                                    |                                                                                                    |                       |                            |        |
|                                                                                                    | vd, Versk                                                                                                    | on 4.8.04084                                                                                                    |                                                                                                    |                                                                                                    |                       |                            |        |
| stallation Information                                                                                                    |                                                                                                    |                                                                                                    |                                                                                                    |                                                                                                    |                       |                            |        |
| stall Location                                                                                                    | C//Program Files (                                                                                                    | k86J\Waters I                                                                                                    | istruments                                                                                                    |                                                                                                    |                       |                            |        |
| histructure Version(s)                                                                                                    | 1.77.3169                                                                                                    |                                                                                                    |                                                                                                    |                                                                                                    |                       |                            |        |
| stalled Instruments                                                                                                    |                                                                                                    |                                                                                                    |                                                                                                    |                                                                                                    |                       |                            |        |
|                                                                                                    |                                                                                                    |                                                                                                    |                                                                                                    | Installed Date and                                                                                                    |                       |                            |        |
|                                                                                                    |                                                                                                    | Manager 1                                                                                                    |                                                                                                    |                                                                                                    |                       |                            |        |
| A R Datasta                                                                                                    |                                                                                                    | Version                                                                                                    | Installed By                                                                                                    | Time Date                                                                                                    | 11/2                  |                            |        |
| 114 RJ Detector                                                                                                    |                                                                                                    | Version<br>1.73.1686<br>1.73.2588                                                                                                    | Seperations<br>AGSI MT012DCDL BF\Administrator                                                                                                    | Time<br>Unknown Date<br>2022-11-15 05:07:517                                                                                                    | N/A<br>Yes            |                            |        |
| 114 RI Detector<br>424 ELS Detector<br>475 FLR Detector                                                                                                    |                                                                                                    | Version<br>1.73.1686<br>1.73.2588<br>1.76.2843                                                                                                    | Installed By<br>Superations<br>AGSLMT012DCOLBEV/dwinistrator<br>AGSLMT012DCOLBEV/dwinistrator                                                                                                    | Time<br>Unknown Date<br>2022-11-15 05:07:512<br>2022-11-15 05:08:212                                                                                                    | N/A<br>Yes<br>Yes     |                            |        |
| 414 RI Detector<br>424 ELS Detector<br>475 FLR Detector                                                                                                    | veroJJIII/e/JCReport                                                                                                    | Verailon<br>1.73.1686<br>1.73.2588<br>1.75.2843<br>Noni - Verify India                                                                                                    | Installed By<br>Separations<br>AGSLMT012CCU.REV.devialistrator<br>AGSLMT012CCU.REV.devialistrator<br>meet.Driver.Nes.Report Vewer                                                                                                    | Time<br>Unknown Date<br>2022-11-15 05:07:512<br>2022-11-15 05:08:212                                                                                                    | N/A<br>Yes<br>Yes     | - O<br>Open Report   Print | Fap    |
| Usi II Boshari<br>Usi II Dohani<br>Usi II Dohani<br>II Dohani<br>II Dohani | Seebustine galaxies and seebustine galaxies and seebus    | Version<br>3.7.1.060<br>3.7.3.0588<br>3.7.3.05888<br>3.7.3.05888<br>3.7.3.05888<br>3.7.3.05888<br>3.7.3.                                 | Landack of the<br>sector of the<br>Activity is a constrained of the<br>Activity is a constrained of the<br>activity is a constrained of the<br>sector<br>of the<br>sector<br>o | Tene<br>2022-11-15 (66/252)<br>2022-11-15 (66/252)<br>2022-11-15 (66/26)<br>2022-11-15 (66/26)<br>2022-11-15 (66/26)<br>2022-11-15 (66/26)<br>2022-11-15 (66/27)<br>2022-11-15 (66/27)<br>2022-15 (66/27)<br>2022-15 (66/27)<br>2022-15 (66/27)<br>2022-15 (66/27)<br>2022-15 (66/27)<br>2022-15 (66/27)<br>2022-15 (66/27)<br>2022-15 (66/27)<br>2022-15 (66/27)<br>2022-15 (66/27)<br>2022-15 (66/27)<br>2022-15 (66/27)<br>2022-15 (66/27)<br>2022-15 (66/27)<br>2022-15 (6 | N(A<br>: Yes<br>: Yes | - ð<br>Genstend freit      | Fap    |
| 141 fl bandrar<br>143 fl bandrar<br>153 bl bandrar<br>153 bl bandrar<br>154 bl bandrar<br>154 bl bandrar<br>154 bl bandrar<br>154 bl bandrar<br>155 bl bandrar<br>155 bl bandrar                   | neni) J. D. Ver (Zing of J.<br>Williams) for the second second secon | Version<br>1.73.LOS<br>1.73.LOS<br>1.73.LOS<br>1.73.COS<br>1.75.2081<br>1.75.2081<br>1.75.2 | Landack of Pari<br>Landack of Pari<br>Active Visit Local Carl Info Social Carl Advectoring on<br>Active Visit Local Carl Advectoring of<br>the Active Social Carl Advectoring of<br>the Active Social Carl Advectoring of the<br>the Active Social Carl Advectoring of the<br>the Active Social Carl Advectoring of th                                                                                                    | Tene Dural University of the second second s                                                                                                    | N/A<br>Vos<br>Ves     | - ð<br>Gensteni frei       | Factor |

# 8.9 Connecting the ACQUITY systems on Agilent OpenLab system

To connect the ACQUITY systems on Agilent OpenLab system:

- 1. Power-off all the ACQUITY instrument modules.
- 2. Ensure that a power cable connects each ACQUITY module to the main supply.
- 3. Ensure that an Ethernet cable connects each ACQUITY module to the switch on the rear of the Sample Manager.
- 4. Connect an Ethernet cable from the Sample Manager switch to the desired network card on the acquisition PC.
- 5. Use the default IP Address.

#### Note:

To set the alternate ACQUITY IP Address through Waters DHCP Server Configuration:

a. Navigate to C:\Program Files (x86)\Waters Instruments\Waters DHCP Server Configuration and open the application.

b. Select **Server > Configuration Wizard** from the toolbar.

- c. Select the appropriate network connection for the Ethernet port being used and click **Next**.
- d. Select the desired IP address. Click Next.
- e. Click **Finish** in the wizard and restart the PC.
- 6. After the PC restarts, power-on all ACQUITY modules, beginning with the Sample Manager.
- 7. Verify that the left-hand LED on each ACQUITY module is steady green.
- 8. Verify that the right-hand LED on each ACQUITY module is either steady or blinking green.
- 9. Navigate to DHCP, and then verify the configured instrument modules.

#### Notes:

- The instrument LAN should be assigned to a different subnet than the corporate LAN (if it exists).
- Blinking LEDs indicate normal initialization/warm-up time. Times vary based on the model.
- An initially red LED is normal on optical detectors until the lamp lights, at which time the LED blinks green during warm-up, and then eventually turns steady green.

# 8.10 Installing Waters Support Layer for Agilent CDS

Install the Driver Pack and the Support Layer first on the AIC, and then on the Client PC.

To install Waters Support Layer for Agilent CDS in Workstation, AIC, and Client PC:

- 1. Confirm the successful installation of the Agilent OpenLab software and Waters DP 2022 R1 (Analytical or Microscale).
- 2. Insert the media that has the Waters Support Layer for Agilent CDS installer.
- 3. Open the disk and copy all the files to the local system where Agilent OpenLab CDS software is installed.
- 4. Run the msi file based on the desired system language and follow the wizard options. **Note:** On the Destination folder page, click **Next** to install to the default folder. Do NOT change the default path.
- 5. Waters Support Layer for Agilent CDS driver should be located under "Control Panel\Programs\Programs and Features".

#### Notes:

- For English use the WatersSupportLayerforAgilentCDS\_en-us msi file.
- For Japanese use the WatersSupportLayerforAgilentCDS\_ja-jp msi file.
- For Chinese use the WatersSupportLayerforAgilentCDS\_zh-cn msi file.

## 8.11 SVT report generation to verify the installation of Waters Support Layer for Agilent CDS

After the installation of the Waters Support Layer for Agilent CDS, you must run the SVT report.

## 8.11.1 SVT report generation in OpenLab CDS

To generate the Software Validation Test report in OpenLab CDS:

1. Launch the Software Verification Tool.

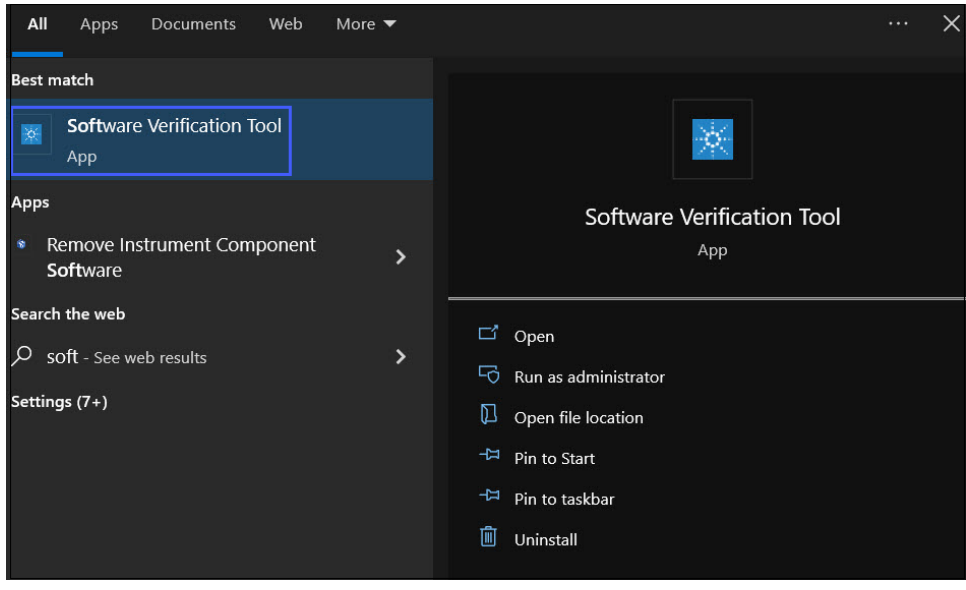

#### 2. In the Agilent Software Verification Tool wizard, select **OpenLab CDS** and click **Qualify**.

| Agilent Software Ve                                                                                    | erification Tool B.01.01.013                                                                                             |                    | _         |          | $\times$ |
|----------------------------------------------------------------------------------------------------|----------------------------------------------------------------------------------------------------|--------------------|-----------|----------|----------|
|                                                                                                    |                                                                                                    |                    |           |          | Help     |
| Reports to create                                                                                      | Report option                                                                                                    | Post-qualification | n action  |          |          |
| HTML Report                                                                                            | Show OK files in report                                                                                                  | Open reports       | (HTML and | PDF only | )        |
| PDF Report                                                                                             |                                                                                                    | Exit               |           |          |          |
| XML Report                                                                                             |                                                                                                    |                    |           |          |          |
| Reports folder                                                                                         |                                                                                                    |                    |           |          |          |
| C:\SVReports\                                                                                          |                                                                                                    |                    |           | Oper     | n        |
|                                                                                                    |                                                                                                    |                    | Service   |          |          |
| Agilent Op     Agilent Op     Agilent Op     Agilent Rap     Agilent Rap     Agilent Tes     OpenLab C | enLab Reverse Proxy<br>enLab Reverse Proxy Cont<br>enLab Shared Services<br>pid Control .NET [3.9.1]<br>at Services      | figuration         |           |          | ľ        |
| Agilent Op     Agilent Op     Agilent Op     Agilent Rap     Agilent Rap     Agilent Tes     OpenLab C | enLab Reverse Proxy<br>enLab Reverse Proxy Con<br>enLab Shared Services<br>pid Control .NET [3.9.1]<br>st Services<br>DS | figuration         |           |          | <        |

#### 3. A window showing the progress of the software verification appears.

| Help       User Name:       Administ<br>Pres Space:         Reports to create       Pot qualification action       Pot qualification action       Software Verification Progress         PDF Report       Show OK files in report       Den reports (HTML and PDF or<br>Den       Software Verification Progress         Reports folder       Cit SVReports       Core       Cautifying files<br>Outbying files<br>Outbying 2010 files in destination C:\Program Files (x86)\Aglent Technologies         Image: Cit SVReports       Core       Categories       Core         Image: Cit SVReports       Core       Core       Agailent OpenLab DataRepository Base       Core         Image: Cit SVReports       Core       Agailent OpenLab DataRepository Base       Core       Core         Agailent OpenLab DataRepository Configuration       Agailent OpenLab Reverse Proxy       Configuration       Core         Agailent OpenLab Reverse Proxy       Configuration       Core       Cancel       Cancel | 🔆 Agilent Software Ve                                  | erification Tool B.01.01.013                          |                                                     |             | X Service Pack: No serv                                                                                                    |
|----------------------------------------------------------------------------------------------------|--------------------------------------------------------|-------------------------------------------------------|-----------------------------------------------------|-------------|----------------------------------------------------------------------------------------------------|
| XML Report       Custying files         Records folder       Custying files         CXSVReports\       OpenLab DataRepository Base         Agilent OpenLab DataRepository Base       Agilent OpenLab DataRepository Base         Agilent OpenLab DataRepository Configuration       Agilent OpenLab Reverse Proxy         Agilent OpenLab Reverse Proxy       Agilent OpenLab Reverse Proxy         Agilent OpenLab Reverse Proxy       Agilent OpenLab Reverse Proxy         Agilent Test Services       Agilent Test Services         Agilent Test Services       Cancel                                                                                                    | Reports to create                                      | Report option                                         | Post-qualification action Open reports (HTML ar Ext | nd PDF only | Help User Name: Adminis<br>Free Space: C:176.8                                                                               |
| C:SVReports OpenLab DataRepository Base<br>Agilent OpenLab Distributed Transaction Coordinator Service<br>Agilent OpenLab Distributed Transaction Coordinator Service<br>Agilent OpenLab Reverse Proxy<br>Agilent OpenLab Reverse Proxy<br>Agilent OpenLab Shared Services<br>Agilent Test Services<br>Agilent Test Services<br>OpenLab CDS Carcel                                                                                                    | XML Report                                             |                                                       |                                                     |             | Qualifying files<br>Qualifying 2101 files in destination C:\Program Files (x86)\Agilent Technologie<br>\OpenLab Acquisition\ |
| Agilent OpenLab DataRepository Base     Agilent OpenLab Distributed Transaction Coordinator Service     Agilent OpenLab Reverse Proxy     Agilent OpenLab Reverse Proxy     Agilent OpenLab Shared Services     Agilent Rapid Control .NET     Agilent Test Services     Ø OpenLab CDS     Cancel                                                                                                    | C:\SVReports\                                          |                                                       |                                                     | Oper        | pe                                                                                                    |
| Agilent OpenLab Reverse Proxy     Agilent OpenLab Reverse Proxy Configuration     Agilent OpenLab Shared Services     Agilent Rapid Control .NET     Agilent Test Services     YOpenLab CDS     Cancel                                                                                                    | Agilent Op                                             | enLab DataRepository Bas<br>enLab Distributed Transac | se<br>tion Coordinator Servic                       | :0          | 1                                                                                                    |
| Agilent OpenLab Shared Services     Agilent Rapid Control .NET     G_Agilent Test Services     Ø ○ OpenLab CDS     Cancel                                                                                                    | <ul> <li>■ Agilent Op</li> <li>■ Agilent Op</li> </ul> | enLab Reverse Proxy<br>enLab Reverse Proxy Con        | figuration                                          |             |                                                                                                    |
| Gancel     Gancel     Gancel     Gancel                                                                                                    | ⊕ Agilent Op⊕ Agilent Ra                               | enLab Shared Services<br>pid Control .NET             |                                                     |             |                                                                                                    |
| Cancel                                                                                                    |                                                        | st Services                                           |                                                     |             |                                                                                                    |
|                                                                                                    |                                                        |                                                       |                                                     | _           | Cancel                                                                                                    |

- 4. The Software Verification Report is displayed after the software verification is complete.
- 5. In the Software Verification Report, the Overall Evaluation of Installation Check must show **PASS**.

6. The table displays all the installed drivers.

|                            | S                           | oftware Verif            | ication Report                 |
|----------------------------|-----------------------------|--------------------------|--------------------------------|
| Date:                      | Wednesday, October 25, 2023 | Time:                    | 12:30:05 AM<br>[UTC -04:00:00] |
| Windows User Name :        | Administrator               | Base Revision<br>Number: | 2.6                            |
| Install Type:              | OpenLAB CDS                 | Additional Packages:     | Details                        |
| Overall Evaluation of Inst | allation Check : PASS       |                          |                                |
| Overall Evaluation of Inst | allation Check : PASS       |                          |                                |
| File Report Summary        |                             |                          |                                |
| Files OK : 5025            |                             |                          |                                |
| No missing files or        | invalid files found         |                          |                                |
| No system file diffe       | erence found                |                          |                                |

| Details |                                                                       |
|---------|-----------------------------------------------------------------------|
| ID      | Description                                                           |
| 55      | Agilent OpenLab Data Analysis 2.207.0.801                             |
| 69      | Agilent OpenLAB DataStore Sequence Writer for ChemStation A.1.013 [0] |
| 71      | Agilent OpenLAB CDS - Agilent 35900 AtoD 2.3 [53]                     |
| 72      | Agilent OpenLab CDS - Agilent GC 3.7 [189]                            |
| 73      | Agilent OpenLab CDS - Agilent LC 3.4.66                               |
| 10010   | Agilent OpenLab CDS - Agilent Data Player 2.4.4                       |
| 10016   | Agilent OpenLab CDS - Agilent SS420x 1.2.0.51                         |
| 10018   | Agilent OpenLab CDS - Agilent LC/MS 2.5.8                             |
| 10019   | Agilent OpenLab CDS - Agilent GC/MS 1.4.24                            |
| 10031   | Agilent OpenLab CDS - Agilent eMethod Tool 1.0.26                     |
| 10300   | Agilent OpenLab CDS Plugin 2.7.0.683                                  |
| 10537   | Waters Support Layer for Agilent CDS 3.0.0.22                         |

#### 7. The SVT report is stored at C:\SVReports\Agilent OpenLAB.

(C:) > SVReports > Agilent OpenLAB

| □ Name                                    | Date modified     | Туре           | Size     |
|-------------------------------------------|-------------------|----------------|----------|
| SVReport_2023.03.30.00.40.51.pdf          | 3/30/2023 12:40 A | Chrome HTML Do | 468 KB   |
| SVReport_2023.03.30.00.40.51.html         | 3/30/2023 12:40 A | HTML Document  | 899 KB   |
| SVReport_2023.03.30.00.40.51.xml          | 3/30/2023 12:40 A | XML Document   | 3,327 KB |
| <b>O</b> SVReport_2023.03.24.04.00.39.pdf | 3/24/2023 4:00 AM | Chrome HTML Do | 468 KB   |
| SVReport_2023.03.24.04.00.39.html         | 3/24/2023 4:00 AM | HTML Document  | 899 KB   |
| SVReport_2023.03.24.04.00.39.xml          | 3/24/2023 4:00 AM | XML Document   | 3,327 KB |
| SVReport_2022.11.11.05.34.03.pdf          | 11/11/2022 5:34 A | Chrome HTML Do | 464 KB   |
| SVReport_2022.11.11.05.34.02.html         | 11/11/2022 5:34 A | HTML Document  | 893 KB   |
| SVReport_2022.11.11.05.34.03.xml          | 11/11/2022 5:34 A | XML Document   | 3,303 KB |
| SVReport_2022.11.10.05.02.01.pdf          | 11/10/2022 5:02 A | Chrome HTML Do | 464 KB   |
| SVReport_2022.11.10.05.02.00.html         | 11/10/2022 5:02 A | HTML Document  | 893 KB   |
| SVReport_2022.11.10.05.02.01.xml          | 11/10/2022 5:02 A | XML Document   | 3,303 KB |
| SVReport_2022.10.11.04.54.29.pdf          | 10/11/2022 4:54 A | Chrome HTML Do | 464 KB   |
| SVReport_2022.10.11.04.54.29.html         | 10/11/2022 4:54 A | HTML Document  | 893 KB   |
| SVReport_2022.10.11.04.54.29.xml          | 10/11/2022 4:54 A | XML Document   | 3,303 KB |
| O SVReport_2022.10.11.04.18.39.pdf        | 10/11/2022 4:18 A | Chrome HTML Do | 464 KB   |
| SVReport_2022.10.11.04.18.38.html         | 10/11/2022 4:18 A | HTML Document  | 893 KB   |
| SVReport_2022.10.11.04.18.39.xml          | 10/11/2022 4:18 A | XML Document   | 3,303 KB |
| O SVReport_2022.09.21.09.44.19.pdf        | 9/21/2022 9:44 AM | Chrome HTML Do | 439 KB   |
| SVReport_2022.09.21.09.44.18.xml          | 9/21/2022 9:44 AM | XML Document   | 3,117 KB |
| SVReport_2022.09.21.09.44.18.html         | 9/21/2022 9:44 AM | HTML Document  | 846 KB   |

### 8.11.2 SVT report generation in OpenLab ChemStation

To generate the Software Validation Test report in OpenLab ChemStation:

1. Launch the Software Verification Tool.

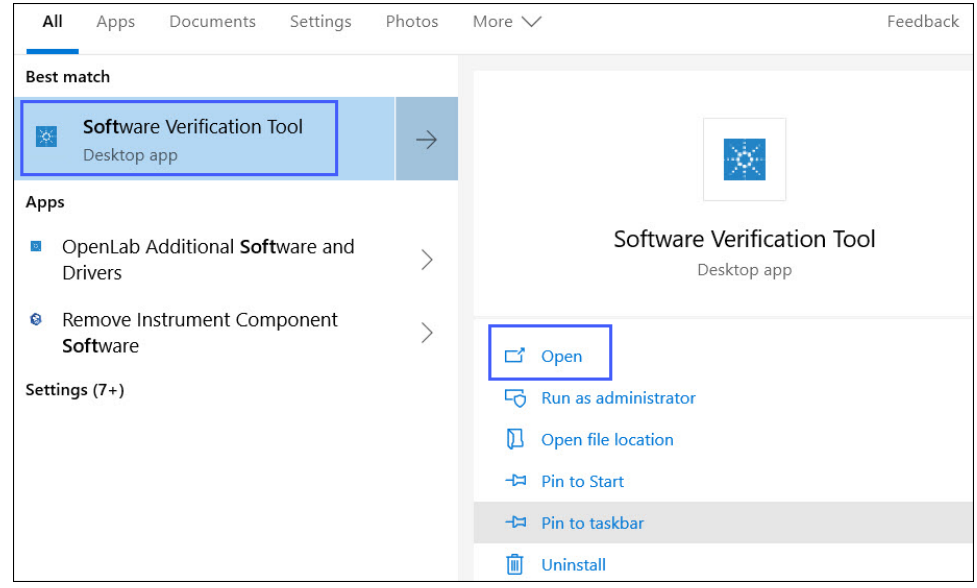

2. In the Agilent Software Verification Tool wizard, select Agilent OpenLab and click Qualify.

| 🔆 Agilent Software Ve                                                                       | erification Tool B.01.01.010                                                          |                                      |                    |           | Х  |
|---------------------------------------------------------------------------------------------|---------------------------------------------------------------------------------------|--------------------------------------|--------------------|-----------|----|
| Reports to create                                                                           | Report option                                                                         | Post-qualification a Open reports (F | iction<br>ITML and | PDF only) | He |
| Reports folder<br>C:\SVReports\                                                             |                                                                                       |                                      |                    | Open      | 1  |
| Agilent Ope     Agilent Ope     Agilent Ope     Agilent Ope     Agilent Agilent Agilent Bar | enLab<br>enLAB CDS ChemStation 3<br>enLab Shared Services<br>pid Control .NET [3,6,1] | 35900 A/D Drivers                    | •                  |           |    |
|                                                                                             |                                                                                       |                                      |                    |           |    |
|                                                                                             |                                                                                       |                                      |                    |           |    |

3. A window showing the progress of the software verification appears.

| 🔆 Agilent Software Ve                                                                           | erification Tool B.01.01.010                                                          |                                                                | $\Box$ $\times$  |                                                                                                    |
|-------------------------------------------------------------------------------------------------|---------------------------------------------------------------------------------------|----------------------------------------------------------------|------------------|----------------------------------------------------------------------------------------------------|
| Reports to create<br>HTML Report<br>PDF Report<br>XML Report                                    | Report option Show OK files in report                                                 | Post-qualification action<br>Open reports (HTML and PD<br>Exit | Help<br>DF only) | Software Verification Progress Qualifying Hes Qualifying Titles in destination C\Program Files (r86)\Agilent Technologies                                                                                                    |
| Reports folder<br>C:SVReports\<br># Agilent Op<br># Agilent Op<br># Agilent Op<br># Agilent Raj | enLab<br>enLAB CDS ChemStation :<br>enLab Shared Services<br>pid Control .NET [3.6.1] | 35900 A/D Drivers                                              | Open             | IChemistation/Core-ILSJDUnvers\<br>Gualitying 117/lifes in destination C:Windows Vasembly<br>Gualitying 117/lifes in destination C:Windows vaystem32<br>Gualitying 118/lifes in destination C:Program Files (k86)/Vaglent Technologies<br>Gualitying 118/lifes in destination C:Program Files (k86)/Vaglent Technologies<br>(Chemistation/CORE-Windows/Chemis-Valenta/Multicods/<br>Chemistation/Core-V<br>Gualitying 111/lifes in destination C:Program Files (k86)/Vaglent Technologies<br>(Chemistation/Core)<br>Gualitying 138/lifes in destination C:Program Files (k86)/Vaglent Technologies<br>(Chemistation/Core/<br>Gualitying 583/lifes in destination C:Program Files (k86)/Vaglent Technologies<br>(Chemistation/Core/<br>Gualitying 583/lifes in destination C:Program Files (k86)/Vaglent Technologies<br>(Chemistation/Core/GCDItivers) |
|                                                                                                 |                                                                                       | Refresh Select All                                             | Qualify          | Cancel                                                                                                    |

- 4. The Software Verification Report is displayed after the software verification is complete.
- 5. In the Software Verification Report, the Overall Evaluation of Installation Check must show **PASS**.

6. The table displays all the installed drivers.

| Software Verification Report         |                                    |                          |                               |  |  |
|--------------------------------------|------------------------------------|--------------------------|-------------------------------|--|--|
| Date:                                | Wednesday, September 20,<br>2023   | Time:                    | 5:12:38 AM [UTC<br>-04:00:00] |  |  |
| Windows User Name :                  | Administrator                      | Base Revision<br>Number: | C.01.09 [063]                 |  |  |
| Install Type:                        | Workstation ChemStation<br>Edition | Additional Packages:     | Details                       |  |  |
| Base Reference File Nar<br>Summary : | ne : AgilentOpenLABCDS.xml         |                          |                               |  |  |
| Overall Evaluation of Inst           | allation Check : PASS              |                          |                               |  |  |
| File Report Summary                  |                                    |                          |                               |  |  |
| Files OK : 11020                     |                                    |                          |                               |  |  |
| No missing files or                  | invalid files found                |                          |                               |  |  |
| No system file diffe                 | erence found                       |                          |                               |  |  |

| ID    | Description                                                   |
|-------|---------------------------------------------------------------|
| 66    | Agilent OpenLab CDS ChemStation ELSD Drivers 1.8 [33]         |
| 69    | Agilent OpenLab Data Provider for ChemStation A.1.018 [0]     |
| 95    | Agilent OpenLab CDS ChemStation Micro GC Drivers 2.1.3.0      |
| 96    | Agilent OpenLab ControlPanel ChemStation Plugin A.01.10 [017] |
| 97    | Agilent OpenLab CDS ChemStation GC Drivers 3.3 [65]           |
| 98    | Agilent OpenLab CDS ChemStation LC and CE Drivers 3.2.23      |
| 99    | Agilent OpenLab CDS ChemStation Edition C.01.10 [322]         |
| 10537 | Waters Support Layer for Agilent CDS 3.0.0.22                 |

## 7. The SVT report is stored at C:\SVReports\Agilent OpenLAB.

| PC > Windows (C:) > SVReports > Agilent OpenLAB |                    |                 |          |  |  |
|-------------------------------------------------|--------------------|-----------------|----------|--|--|
| Name                                            | Date modified      | Туре            | Size     |  |  |
| SVReport_2023.03.30.10.34.18                    | 3/30/2023 10:34 A  | Adobe Acrobat D | 243 KB   |  |  |
| SVReport_2023.03.30.10.34.17                    | 3/30/2023 10:34 A  | XML Document    | 1,687 KB |  |  |
| SVReport_2023.03.30.10.34.17                    | 3/30/2023 10:34 A  | HTML Document   | 459 KB   |  |  |
| SVReport_2023.03.28.12.26.26                    | 3/28/2023 12:26 PM | Adobe Acrobat D | 240 KB   |  |  |
| SVReport_2023.03.28.12.26.26                    | 3/28/2023 12:26 PM | HTML Document   | 453 KB   |  |  |
| SVReport_2023.03.28.12.26.26                    | 3/28/2023 12:26 PM | XML Document    | 1,663 KB |  |  |
| SVReport_2023.03.24.12.32.51                    | 3/24/2023 12:32 PM | Adobe Acrobat D | 243 KB   |  |  |
| SVReport_2023.03.24.12.32.50                    | 3/24/2023 12:32 PM | XML Document    | 1,687 KB |  |  |
| SVReport_2023.03.24.12.32.50                    | 3/24/2023 12:32 PM | HTML Document   | 459 KB   |  |  |
| 🛃 SVReport_2023.03.15.13.31.50                  | 3/15/2023 1:31 PM  | Adobe Acrobat D | 240 KB   |  |  |
| SVReport_2023.03.15.13.31.50                    | 3/15/2023 1:31 PM  | HTML Document   | 453 KB   |  |  |
| SVReport_2023.03.15.13.31.50                    | 3/15/2023 1:31 PM  | XML Document    | 1,663 KB |  |  |
| 😸 SVReport_2023.03.14.13.22.48                  | 3/14/2023 1:22 PM  | Adobe Acrobat D | 243 KB   |  |  |
| SVReport_2023.03.14.13.22.48                    | 3/14/2023 1:22 PM  | HTML Document   | 459 KB   |  |  |
| SVReport_2023.03.14.13.22.48                    | 3/14/2023 1:22 PM  | XML Document    | 1,687 KB |  |  |
| 😸 SVReport_2023.03.03.16.55.49                  | 3/3/2023 4:55 PM   | Adobe Acrobat D | 243 KB   |  |  |
| SVReport_2023.03.03.16.55.49                    | 3/3/2023 4:55 PM   | HTML Document   | 459 KB   |  |  |
| SVReport_2023.03.03.16.55.49                    | 3/3/2023 4:55 PM   | XML Document    | 1,687 KB |  |  |
| 🛃 SVReport_2023.02.27.16.21.18                  | 2/27/2023 4:21 PM  | Adobe Acrobat D | 239 KB   |  |  |
| SVReport_2023.02.27.16.21.18                    | 2/27/2023 4:21 PM  | HTML Document   | 453 KB   |  |  |
| SVReport_2023.02.27.16.21.18                    | 2/27/2023 4:21 PM  | XML Document    | 1,663 KB |  |  |
| 😸 SVReport_2023.02.23.13.09.19                  | 2/23/2023 1:09 PM  | Adobe Acrobat D | 243 KB   |  |  |
| SVReport_2023.02.23.13.09.19                    | 2/23/2023 1:09 PM  | HTML Document   | 459 KB   |  |  |
| SVReport_2023.02.23.13.09.19                    | 2/23/2023 1:09 PM  | XML Document    | 1,687 KB |  |  |
| BVReport_2023.02.23.11.43.49                    | 2/23/2023 11:43 A  | Adobe Acrobat D | 243 KB   |  |  |
| SVReport_2023.02.23.11.43.49                    | 2/23/2023 11:43 A  | HTML Document   | 459 KB   |  |  |
| SVReport_2023.02.23.11.43.49                    | 2/23/2023 11:43 A  | XML Document    | 1,687 KB |  |  |
| SVReport_2023.02.22.13.04.04                    | 2/22/2023 1:04 PM  | Adobe Acrobat D | 243 KB   |  |  |
| SVReport_2023.02.22.13.04.04                    | 2/22/2023 1:04 PM  | HTML Document   | 459 KB   |  |  |
| SVReport_2023.02.22.13.04.04                    | 2/22/2023 1:04 PM  | XML Document    | 1,687 KB |  |  |
| SVReport_2023.02.21.12.02.08                    | 2/21/2023 12:02 PM | Adobe Acrobat D | 243 KB   |  |  |
| SVReport_2023.02.21.12.02.08                    | 2/21/2023 12:02 PM | HTML Document   | 459 KB   |  |  |

## 8.11.3 SVT report generation in OpenLab EZChrom

To generate the Software Validation Test report in OpenLab EZChrom:

#### 1. Launch the Software Verification Tool.

| All Apps Documents Settings Photos                                | More 🗸 Feedback                        |
|-------------------------------------------------------------------|----------------------------------------|
| Best match                                                        |                                        |
| Software Verification Tool Desktop app                            |                                        |
| Apps                                                              |                                        |
| OpenLab Additional Software and Drivers                           | Software Verification Tool Desktop app |
| <ul> <li>Remove Instrument Component</li> <li>Software</li> </ul> | C <sup>*</sup> Open                    |
| Settings (7+)                                                     |                                        |
|                                                                   | Den file location                      |
|                                                                   | -🛱 Pin to Start                        |
|                                                                   | -🛱 Pin to taskbar                      |
|                                                                   | 🔟 Uninstall                            |

2. In the Agilent Software Verification Tool wizard, select **Agilent OpenLab EZChrom** and click **Qualify**.

| 🔆 Agilent Software Ve                               | erification Tool B.01.01.010                        |             | 10 <u></u> 11    |             | Х      |
|-----------------------------------------------------|-----------------------------------------------------|-------------|------------------|-------------|--------|
| Perceta ta amata                                    | Prost option                                        | Deat an alt | Seatting and the |             | Help   |
| HTML Report                                         | Show OK files in report                             | Post-quain  | ication action   |             |        |
|                                                     |                                                     |             | epons (HTML and  | a FDF only) |        |
|                                                     |                                                     |             |                  |             |        |
|                                                     |                                                     |             |                  |             |        |
| Reports folder                                      |                                                     |             |                  |             | _      |
| C:\SVReports\                                       |                                                     |             |                  | Open        | ( _ ]. |
| <ul> <li>Agilent Op</li> <li>Agilent Rap</li> </ul> | enLab Shared Services<br>pid Control .NET [3.7.108] |             |                  |             |        |
| 7.                                                  |                                                     | Refresh     | Select All       | Quali       | fy     |

3. A window showing the progress of the software verification appears.

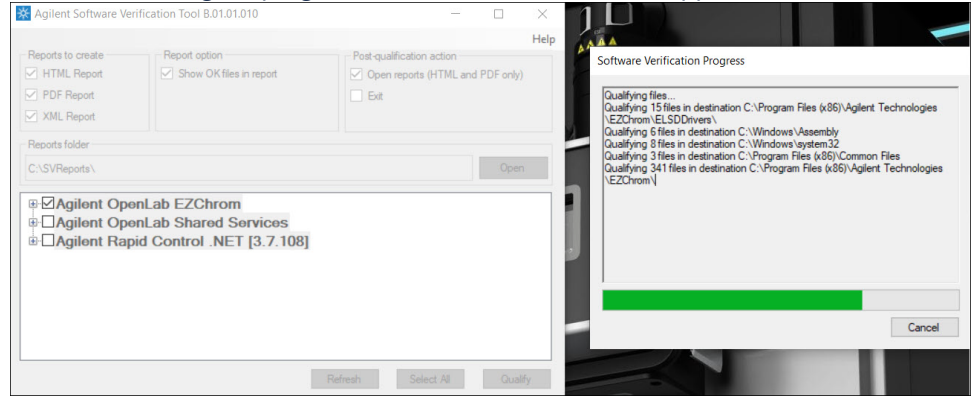

- 4. The Software Verification Report is displayed after the software verification is complete.
- 5. In the Software Verification Report, the Overall Evaluation of Installation Check must show **PASS**.
- 6. The table displays all the installed drivers.

| Software Verification Re                                       |                          |                          |                               |  |
|----------------------------------------------------------------|--------------------------|--------------------------|-------------------------------|--|
| Date:                                                          | Friday, October 20, 2023 | Time:                    | 6:45:45 PM [UTC<br>+05:30:00] |  |
| Windows User Name :                                            | Administrator            | Base Revision<br>Number: | A.04.10 [102]                 |  |
| Install Type:                                                  | EZChrom Workstation      | Additional Packages:     | Details                       |  |
| Summary :<br>Overall Evaluation of Inst<br>File Report Summary | allation Check : PASS    |                          |                               |  |
| Files OK : 2757                                                |                          |                          |                               |  |
| No missing files or                                            | invalid files found      |                          |                               |  |
| No system file diffe                                           | rence found              |                          |                               |  |

| Details |                                                                           |
|---------|---------------------------------------------------------------------------|
| ID      | Description                                                               |
| 66      | Agilent OpenLab CDS EZChrom ELSD Drivers 1.8 [33]                         |
| 71      | Agilent OpenLAB CDS EZChrom Edition - Agilent 35900 AtoD Drivers 2.3 [53] |
| 72      | Agilent OpenLab CDS EZChrom Edition - Agilent GC 3.3 [65]                 |
| 73      | Agilent OpenLAB CDS EZChrom Edition - Agilent LC 2.19.20                  |
| 88      | Agilent OpenLab EZChrom A.04.10[32]                                       |
| 95      | Agilent OpenLab CDS EZChrom Edition - Micro GC Drivers 2.2.7.0            |
| 10537   | Waters Support Layer for Agilent CDS 3.0.0.22                             |
| 1       | CDSEE0410Update01 1.1.0.0                                                 |
| 2       | CDSEE0410Update02 1.1.0.0                                                 |
| 3       | CDSEE0410Update03 1.1.0.0                                                 |

#### 7. The SVT report is stored at C:\SVReports\Agilent OpenLAB.

PC > Windows (C:) > SVReports > Agilent OpenLAB

| Name                           | Date modified      | Туре            | Size     |
|--------------------------------|--------------------|-----------------|----------|
| ➡ SVReport_2023.03.30.10.34.18 | 3/30/2023 10:34 A  | Adobe Acrobat D | 243 KB   |
| SVReport_2023.03.30.10.34.17   | 3/30/2023 10:34 A  | XML Document    | 1,687 KB |
| SVReport_2023.03.30.10.34.17   | 3/30/2023 10:34 A  | HTML Document   | 459 KB   |
| 🛃 SVReport_2023.03.28.12.26.26 | 3/28/2023 12:26 PM | Adobe Acrobat D | 240 KB   |
| SVReport_2023.03.28.12.26.26   | 3/28/2023 12:26 PM | HTML Document   | 453 KB   |
| SVReport_2023.03.28.12.26.26   | 3/28/2023 12:26 PM | XML Document    | 1,663 KB |
| 불 SVReport_2023.03.24.12.32.51 | 3/24/2023 12:32 PM | Adobe Acrobat D | 243 KB   |
| SVReport_2023.03.24.12.32.50   | 3/24/2023 12:32 PM | XML Document    | 1,687 KB |
| SVReport_2023.03.24.12.32.50   | 3/24/2023 12:32 PM | HTML Document   | 459 KB   |
| 🛃 SVReport_2023.03.15.13.31.50 | 3/15/2023 1:31 PM  | Adobe Acrobat D | 240 KB   |
| SVReport_2023.03.15.13.31.50   | 3/15/2023 1:31 PM  | HTML Document   | 453 KB   |
| SVReport_2023.03.15.13.31.50   | 3/15/2023 1:31 PM  | XML Document    | 1,663 KB |
| 😸 SVReport_2023.03.14.13.22.48 | 3/14/2023 1:22 PM  | Adobe Acrobat D | 243 KB   |
| SVReport_2023.03.14.13.22.48   | 3/14/2023 1:22 PM  | HTML Document   | 459 KB   |
| SVReport_2023.03.14.13.22.48   | 3/14/2023 1:22 PM  | XML Document    | 1,687 KB |
| 🛃 SVReport_2023.03.03.16.55.49 | 3/3/2023 4:55 PM   | Adobe Acrobat D | 243 KB   |
| SVReport_2023.03.03.16.55.49   | 3/3/2023 4:55 PM   | HTML Document   | 459 KB   |
| SVReport_2023.03.03.16.55.49   | 3/3/2023 4:55 PM   | XML Document    | 1,687 KB |
| 🛃 SVReport_2023.02.27.16.21.18 | 2/27/2023 4:21 PM  | Adobe Acrobat D | 239 KB   |
| SVReport_2023.02.27.16.21.18   | 2/27/2023 4:21 PM  | HTML Document   | 453 KB   |
| SVReport_2023.02.27.16.21.18   | 2/27/2023 4:21 PM  | XML Document    | 1,663 KB |
| 🛃 SVReport_2023.02.23.13.09.19 | 2/23/2023 1:09 PM  | Adobe Acrobat D | 243 KB   |
| SVReport_2023.02.23.13.09.19   | 2/23/2023 1:09 PM  | HTML Document   | 459 KB   |
| SVReport_2023.02.23.13.09.19   | 2/23/2023 1:09 PM  | XML Document    | 1,687 KB |
| 🛃 SVReport_2023.02.23.11.43.49 | 2/23/2023 11:43 A  | Adobe Acrobat D | 243 KB   |
| SVReport_2023.02.23.11.43.49   | 2/23/2023 11:43 A  | HTML Document   | 459 KB   |
| SVReport_2023.02.23.11.43.49   | 2/23/2023 11:43 A  | XML Document    | 1,687 KB |
| 🛃 SVReport_2023.02.22.13.04.04 | 2/22/2023 1:04 PM  | Adobe Acrobat D | 243 KB   |
| SVReport_2023.02.22.13.04.04   | 2/22/2023 1:04 PM  | HTML Document   | 459 KB   |
| SVReport_2023.02.22.13.04.04   | 2/22/2023 1:04 PM  | XML Document    | 1,687 KB |
| 🛃 SVReport_2023.02.21.12.02.08 | 2/21/2023 12:02 PM | Adobe Acrobat D | 243 KB   |
| SVReport_2023.02.21.12.02.08   | 2/21/2023 12:02 PM | HTML Document   | 459 KB   |

**Note:** If the SVT report status displays **Failed**, then look for the files that have been changed and then reinstall the respective installer.

## 8.11.4 Powering-on the instrument devices in the ACQUITY System

Power-on modules in the following order:

- 1. Sample Manager
- 2. Sample Organizer, if present
- 3. Solvent Manager
- 4. Column Manager

- 5. Optional detectors, if present
  - Note: Ensure that the flow cells have mobile phase flowing through them before powering-on the detectors.

# 8.12 Driver registration

After the Waters Support Layer for Agilent CDS installation is complete, you must register the driver with the Agilent CDS.

## 8.12.1 Driver registration in OpenLab EZChrom

To register the driver in OpenLab EZChrom:

1. Go to Start > Agilent Technologies > AIC and Driver Install Tool.

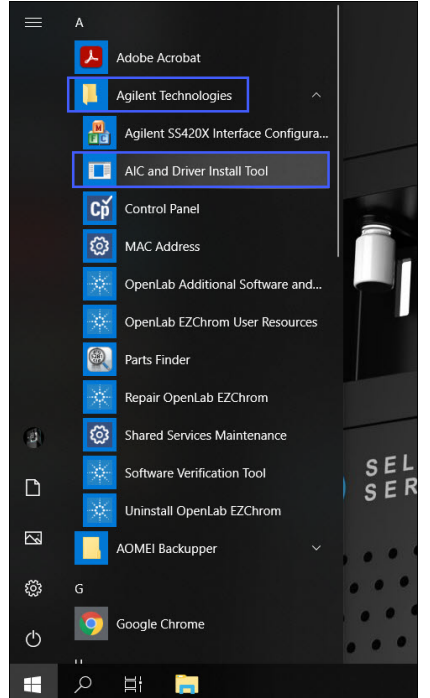

2. The Agilent OpenLab EZChrom - Registration window appears.

| Agilent OpenLa        | b EZChrom - Registration                 | -          |          | × |
|-----------------------|------------------------------------------|------------|----------|---|
| OpenLab Shared Se     | rvices Credentials                       |            |          |   |
| Username:             |                                          |            |          |   |
|                       |                                          |            |          |   |
| Domain:               | v                                        |            |          |   |
| AIC Instrument S      | ervice Account Global                    |            |          |   |
| AIC Name:             | WAT-PC29E4GM                             |            |          |   |
| Hostname or IP:       | Wat-PC29E4GM                             |            |          |   |
| Port:                 | 9753                                     |            |          |   |
| Description:          | Agilent Instrument Controller: WAT-PC29E | 4GM        |          |   |
| ✓ Register Drive      | rs 🖌 Add Windows F                       | irewall Ex | ceptions |   |
|                       |                                          |            |          |   |
|                       | Register AIC                             |            |          |   |
| net.pipe://localhost/ | /Agilent/OpenLAB/                        |            |          |   |

Note: If you have one or several Workstations, you must register the driver for each Workstation. In a Client/ Server environment, it is sufficient to register the driver on only one AIC.

- 3. Add the required details and click **Register AIC**.
- 4. In the Registration Results window, click **OK**.

| Agilent OpenLa        | b EZChrom - Registration — 📋 🗙          |                                                                             |
|-----------------------|-----------------------------------------|-----------------------------------------------------------------------------|
|                       |                                         |                                                                             |
| Username:             |                                         |                                                                             |
|                       |                                         |                                                                             |
| Domain:               | <b>~</b>                                |                                                                             |
| AIC Instrument S      | envice Account Global                   |                                                                             |
| AIC Name:             | W10-TMPL                                |                                                                             |
| Hostname or IP:       | W10-TMPL                                |                                                                             |
| Port:                 | 9753                                    | Registration Results X                                                      |
| Description:          | Agilent Instrument Controller: W10-TMPL |                                                                             |
| Register Drive        | rs Add Windows Firewall Exceptions      | Register AIC: SUCCESS<br>Drivers Registered                                 |
|                       |                                         | Waters Alliance HPLC<br>Waters Acquity                                      |
|                       | Register AIC                            | Create RecoveryData folder: SUCCESS<br>Multiple Instrument Support: SUCCESS |
| net.pipe://localhost, |                                         |                                                                             |
|                       |                                         | ОК                                                                          |

The driver registration is successful.

## 8.12.2 Driver registration in OpenLab ChemStation

To register the driver in OpenLab ChemStation:

1. Navigate to C:\Program Files (x86)\Agilent Technologies\ChemStation\CORE.

| 2 📕 📼 🛛        | Manage                         | CORE                                     |                    |          |
|----------------|--------------------------------|------------------------------------------|--------------------|----------|
| File Home Shar | view Application Tools         |                                          |                    |          |
| · • • 🖡 · ·    | This PC > Windows (C:) > Progr | ram Files (x86) > Agilent Technologies > | ChemStation > CORE |          |
|                | Name                           | Date modified                            | Туре               | Size     |
| Quick access   | RegisterCSData                 | 08-07-2022 17:12                         | Application        | 674 KE   |
| 🤙 This PC      | registerCS                     | 08-07-2022 17:14                         | Windows Batch File | 7 KE     |
| 3D Objects     | RegisterCSData                 | 08-07-2022 17:14                         | XML Document       | 21 KE    |
| Desktop        | Agilent.OpenLAB.Repor          | ting.RdlEngine.dll 13-07-2022 15:03      | Application extens | 892 KE   |
| Documents      | Agilent.OpenLAB.Repor          | tEditor.AppMana 18-07-2022 18:10         | Application extens | 407 KE   |
| Developed      | Agilent.OpenLAB.Repor          | tEditor.RTE.dll 18-07-2022 18:10         | Application extens | 1,435 KE |
| Downloads      | Agilent.OpenLAB.Repor          | tEditor.UIControll 18-07-2022 18:10      | Application extens | 267 KE   |
| Music          | Agilent.ChemStation.Re         | portViewer.dll 19-07-2022 20:05          | Application extens | 303 KE   |
| Pictures       | Agilent.ChemStation.Cu         | stomCommands 20-07-2022 15:43            | Application extens | 202 KE   |
| Videos         | CHEMSTATION.ini.temp           | late 20-07-2022 16:33                    | TEMPLATE File      | 2 KE     |
| Mindows (C)    | C squiinit mac                 | 21-07-2022 09:37                         | MAC File           | 31 KF    |

2. Run th

3. Register the .xml files based on the type of instrument (ACQUITY or Alliance).

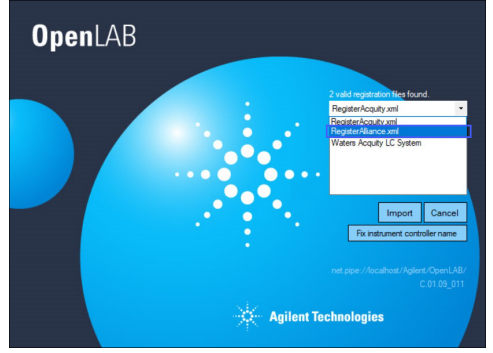

4. Click Import > OK.

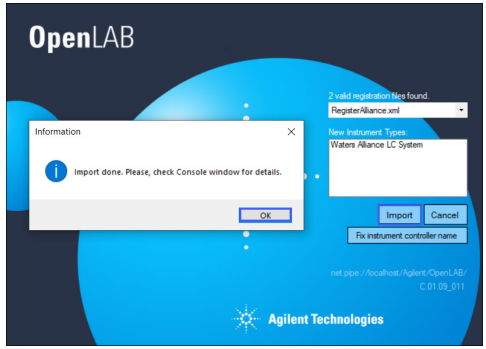

5. Select **RegisterAcquity.xml** from the valid registration files drop-down list.

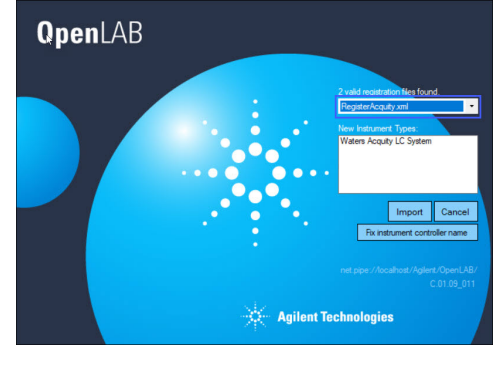

6. Click Import > OK.

| OpenL/ | /B                                            |                                                                                                    |
|--------|-----------------------------------------------|----------------------------------------------------------------------------------------------------|
|        | Information Import done. Please, check Consol | 2 vid mysterion fles food<br>Registrikcjaly zel<br>New Isstancet Types<br>X<br>C System<br>e window for details.<br>Moor Cancel<br>OX et contoler nam |
|        | 🔆 Agi                                         | net pipe //locafhoit/Aglent/OpenLAB/<br>C 01.09_011<br>Ient Technologies                                                                              |

The driver registration is successful.

### 8.12.3 Driver registration in OpenLab CDS (Standalone Workstation)

To register the driver in OpenLab CDS (Standalone Workstation):

1. Go to Start > Agilent Technologies > OpenLab Configuration.

| All Apps Documents Web                    |    |                                            |  |
|-------------------------------------------|----|--------------------------------------------|--|
| Best match                                |    | *                                          |  |
| Apps Shared Services Maintenance          |    | OpenLab Configuration                      |  |
| Search the web<br>OpenL - See web results |    | C Open                                     |  |
| ク openly<br>の openly agent login          |    | Run as administrator     Den file location |  |
| openly insurance     openland             |    | -t¤ Pin to Start<br>-t¤ Pin to taskbar     |  |
| P opentv                                  |    | i Uninstall                                |  |
| ∽ open library<br>Documents               |    |                                            |  |
| OpenLab Help and Learning<br>Websites     |    |                                            |  |
| 🧃 OpenLab Help and Learning Onli          | ne |                                            |  |

- 2. The registration window appears.
- 3. Specify the Hostname as **localhost**.
- 4. Verify that the **Register as Instrument Controller** check box is selected.

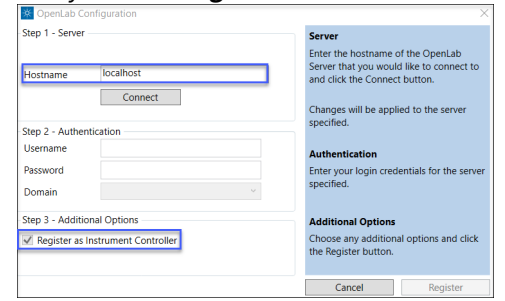

5. Click **Connect** to enable the **Register** button.

| X OpenLab Configuration           | ×                                                                                                    |
|-----------------------------------|----------------------------------------------------------------------------------------------------|
| Step 1 - Server                   | Server                                                                                                    |
| Hostname localhost Connect        | Enter the hostname of the OpenLab<br>Server that you would like to connect to<br>and click the Connect button.<br>Changes will be applied to the server |
| Step 2 - Authentication           | specified.                                                                                                    |
| Username                          | Authentication                                                                                                    |
| Password Domain ~                 | Enter your login credentials for the server specified.                                                                                                  |
| Step 3 - Additional Options       | Additional Options                                                                                                    |
| Register as Instrument Controller | Choose any additional options and click the Register button.                                                                                            |
|                                   | Cancel Register                                                                                                    |

- 6. Click **Register**.
- 7. Click **OK**.

| OpenLab Configuration             |                                                                                                    | Service Pack: No service                                                             |
|-----------------------------------|----------------------------------------------------------------------------------------------------|--------------------------------------------------------------------------------------|
| Step 1 - Server                   | Server                                                                                                    | User Name: Administrat                                                               |
| Hostname localhost                | Enter the hostname of the OpenLab<br>Server that you would like to connect to<br>and click the Connect button. | Registration Results ×                                                               |
| Connect                           | Changes will be applied to the server                                                                          | Register Application: SUCCESS Insert CDS Permissions: SUCCESS                        |
| Step 2 - Authentication           | speciaeu                                                                                                    | Enable Activity Log: SUCCESS<br>Register AIC: SUCCESS                                |
| Usemame                           | Authentication                                                                                                 | Drivers Registered: SUCCESS                                                          |
| Password                          | Enter your login credentials for the server                                                                    | Create RecoveryOata folder: SUCCESS                                                  |
| Domain                            | v specified.                                                                                                   | Windows Firewall Exceptions: SUCCESS<br>Set ReplicationSource result: Not Applicable |
| Step 3 - Additional Options       | Additional Options                                                                                             | Note: Your PC will reboot for the changes to take effect.                            |
| Register as Instrument Controller | Choose any additional options and click                                                                        |                                                                                      |
|                                   | the Register button.                                                                                           | X                                                                                    |
|                                   | Cancel Register                                                                                                |                                                                                      |

The system will reboot. The driver registration is successful.

### 8.12.4 Driver registration in Client/Server environment

To register the driver in AIC:

- 1. In the registration window, ensure that the Hostname is the machine name of the server.
- 2. Specify the Username, Password, and Domain if needed.
- 3. Verify that the **Register as Instrument Controller** check box is selected.
- 4. Click **Connect** to enable the **Register** button.
- 5. Click Register.
- 6. Click **OK**.

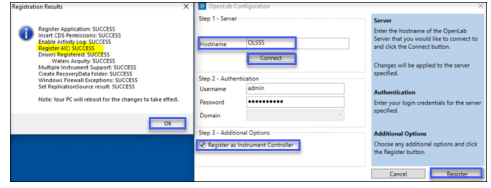

**Note**: Ensure that the time clock is set same for Client, AIC, and Server.

## 8.13 Instrument device configuration

To acquire data, the devices are first configured in the Agilent OpenLab software.

- 1. Ensure that the Waters LC device is switched on and ready to connect.
- Launch the OpenLab Control Panel.
   a. Double-click the Control Panel icon on the Windows Desktop or go to Start > All Programs > Agilent Technologies > Control Panel.
- 3. Log in using your user credentials.

- 4. In the left-hand pane, click **Projects**.
- 5. From the Management menu, click **Create** > **Create Project** to create a project.

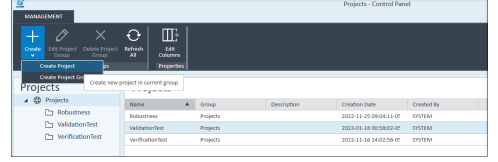

- 6. In the right-hand pane, select the **Properties** tab.
- 7. Specify a Name and a Project folder path.
- 8. In the Applications field, select the check box for the appropriate CDS, and then click **OK**. **Note:** The following step illustrates device configuration in OpenLab CDS.

| ROAD (CARNEL        | Program Common Parameter                                                                                        |            |
|---------------------|----------------------------------------------------------------------------------------------------|------------|
|                     |                                                                                                    |            |
| Projects «          | Create Project                                                                                                  |            |
| A D Prints          | (Magerier) 055mm                                                                                                |            |
| C validation/out    | New Adorbrice(                                                                                                  |            |
| C3 Merillowiew lies | Project Mider parts: CSC09Project/ApJeenProject1                                                                | incuse     |
|                     | Include project proque in project path<br>Description:                                                          |            |
|                     | Aquication: 🕑 type call (22)                                                                                    |            |
|                     |                                                                                                    |            |
|                     |                                                                                                    |            |
|                     |                                                                                                    |            |
|                     |                                                                                                    |            |
|                     |                                                                                                    |            |
|                     |                                                                                                    |            |
|                     |                                                                                                    |            |
| Indourseda          |                                                                                                    |            |
| - Projecta          | Acts and a constant                                                                                             | Cancel     |
|                     | de la constance de la constance de la constance de la constance de la constance de la constance de la constance | a received |

- 9. In the left-hand pane, click **Instruments**.
- 10. From the Management menu, click **Create > Create Instrument**.

|                             |                               |         | Instruments - Control Pan | el          |
|-----------------------------|-------------------------------|---------|---------------------------|-------------|
| Create Instrument Jons      | Edit<br>Columns<br>Properties |         |                           |             |
| Create new instrument in cu | rrent location                |         |                           |             |
| Instruments                 | Status Name                   | Project | Location                  | Application |
|                             |                               |         |                           |             |

- 11. Specify the name of the instrument in the Name field.
- Verify that the Instrument controller field contains the name of the host PC/AIC.
   Note: The Instrument controller field for Standalone workstation must display localhost, and for Client/Server it must display the AIC name.

13. From the Instrument type drop-down list, select **Waters Acquity**, and then click **OK**.

| create instrum        | ent               |
|-----------------------|-------------------|
| Name:                 | Validsametypepump |
| Description:          |                   |
|                       |                   |
|                       |                   |
|                       |                   |
| Application:          | OpenLab CDS       |
| Instrument controller | AGSLMT012DCOLRE   |
| Contact:              | waters Acquity    |
| Default project:      | ValidationTest    |
| Default project:      | validationTest    |
|                       |                   |
|                       |                   |
|                       |                   |
|                       |                   |
|                       |                   |
|                       |                   |
|                       |                   |
|                       |                   |
|                       |                   |

- 14. A new system name appears in the left-hand pane under Instruments.
- 15. From the Management menu, click **Configure Instrument**.

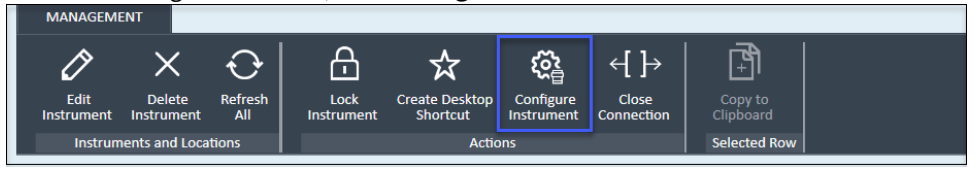

- 16. In the Configuration dialog box, select Waters LC from the list of Available modules.
- 17. Click the arrow to transfer the Waters LC to Configured modules.
- 18. Double-click Waters LC in the Configured modules list.

| Waters LC          |   |                                                  | ~              |
|--------------------|---|--------------------------------------------------|----------------|
| Available modules: |   | Configured modules:<br>Waters LC (Un-configured) | ×              |
|                    | F |                                                  |                |
|                    |   | <u></u> K                                        | <u>C</u> ancel |

**Note:** The configuration window in OpenLab ChemStation and OpenLab EZChrom is shown below:

Configuration window in OpenLab ChemStation

| aters Acquity LC System thod load on startup: Always ask user to choose an option    | Options     Options     JD spectral evaluation     ✓ Enable Intelligent Reporting                                                                                                    |
|--------------------------------------------------------------------------------------|----------------------------------------------------------------------------------------------------|
| Configurable Modules<br>Waters Acquity LC System<br>Generic Modules<br>Aglent 35900E | Selected Modules           Configuration         Waters Acquity LC System           Waters Acquity LC System         Image: Configure and Configure and Con |

Configuration window in OpenLab EZChrom

| Waters LC          |                     |        | ×    |
|--------------------|---------------------|--------|------|
| Available modules: | Configured modules: |        |      |
| Waters LC          | Waters LC           |        |      |
| Options            | ОК                  | Cancel | Help |

- 19. The Waters LC Instrument Configuration window appears.
- 20. In the Waters LC Instrument Configuration window, click **Scan** to view the connected instrument modules.
- 21. Select the required instruments and delete the remaining instruments.
- 22. Verify that the Waters LC settings match the settings configured at the connected Waters LC device.
- 23. In the Server/IP Address field, add a name.
  - a. For Workstation, use localhost.
  - b. For a Distributed System, use the computer name or IP address of the AIC.
- 24. Specify a name in the System Name field and click **OK**.
  - Note: Specify a unique system name.

#### 25. In the Configuration window, click **OK**.

|              | nicatio                         | in                                                     |             |                                                                       |            |                  |             |                                         |
|--------------|---------------------------------|--------------------------------------------------------|-------------|-----------------------------------------------------------------------|------------|------------------|-------------|-----------------------------------------|
| erver/       | IP Add                          | Iress:                                                 | local       | nost                                                                  |            |                  |             |                                         |
| ystem        | n Name                          | e:                                                     | TestL       | .C                                                                    |            |                  |             |                                         |
| nits —       |                                 |                                                        |             |                                                                       |            |                  |             |                                         |
| bsorb        | ancel                           | Inits:                                                 | AU          | •                                                                     |            |                  |             |                                         |
| Thi          | is setti                        | ng does not affect t                                   | ,<br>he abs | orbance units displaye                                                | d in the \ | Waters Instrume  | nt Consol   | əl                                      |
|              |                                 | -                                                      |             |                                                                       |            |                  |             |                                         |
|              |                                 |                                                        |             |                                                                       |            |                  |             |                                         |
| ressu        | re Unit                         | s:                                                     | psi         | -                                                                     |            |                  |             |                                         |
|              |                                 |                                                        | <b> </b> -  | and in the Meteory I and                                              |            | Densels Orbels   |             | and the state of the state              |
| iviu         | ist mai                         | ion the pressure unit                                  | is sele     | cted in the waters inst                                               | rument     | Jonsole. Only 'p | si' is supp | orted by this driver!                   |
|              |                                 |                                                        |             |                                                                       |            |                  |             |                                         |
|              |                                 |                                                        |             |                                                                       |            |                  |             |                                         |
|              |                                 |                                                        |             |                                                                       |            |                  |             |                                         |
| onfigui      | red M                           | odules                                                 |             |                                                                       |            |                  |             |                                         |
| onfigu       | red Mo                          | odules<br>Module Type                                  |             | Serial Number                                                         |            |                  |             | Soon                                    |
| onfigu<br>•  | red Mo<br>#<br>1                | odules<br>Module Type<br>ACQ-BSM                       | •           | Serial Number<br>K11BUR181N                                           |            |                  |             | Scan                                    |
| onfigui      | red Mo<br>#<br>1<br>2           | Module Type<br>ACQ-BSM<br>ACQ-CM                       | •<br>•      | Serial Number<br>K11BUR181N<br>G13CMP311G                             |            |                  |             | Scan                                    |
| onfigui<br>▶ | red Mo<br>#<br>1<br>2<br>3      | Modules<br>ACQ-BSM<br>ACQ-CM<br>ACQ-FLR                | •<br>•      | Serial Number<br>K11BUR181N<br>G13CMP311G<br>E09UPF570M               |            |                  |             | Scan                                    |
| >nfigui      | red Mo<br>#<br>2<br>3<br>4      | Module Type<br>ACQ-BSM<br>ACQ-CM<br>ACQ-FLR<br>ACQ-FTN | •<br>•<br>• | Serial Number<br>K11BUR181N<br>G13CMP311G<br>E09UPF570M<br>H13SDI798G |            |                  |             | Scan<br>Add                             |
| >nfigui<br>▶ | red Mo<br>#<br>2<br>3<br>4<br>5 | Modules<br>ACQ-BSM<br>ACQ-CM<br>ACQ-FLR<br>ACQ-FTN     | •<br>•<br>• | Serial Number<br>K11BUR181N<br>G13CMP311G<br>E09UPF570M<br>H13SDI798G |            |                  |             | Scan<br>Add<br>Delete                   |
| >nfigu<br>►  | red Mr<br>1<br>2<br>3<br>4<br>5 | Modules<br>ACQ-BSM<br>ACQ-CM<br>ACQ-FLR<br>ACQ-FTN     | •<br>•<br>• | Serial Number<br>K11BUR181N<br>G13CMP311G<br>E09UPF570M<br>H13SDI798G |            |                  |             | Scan<br>Add<br>Delete                   |
| ●<br>●       | red Mo<br>#<br>2<br>3<br>4<br>5 | Modules<br>ACQ-BSM<br>ACQ-CM<br>ACQ-FLR<br>ACQ-FTN     | •<br>•<br>• | Serial Number<br>K11BUR181N<br>G13CMP311G<br>E09UPF570M<br>H13SDI798G |            |                  |             | Scan<br>Add<br>Delete<br>Pump Configure |

26. In the Waters LC Instrument Configuration window, Click **OK**.

| waters LC                       |                           | ×              |
|---------------------------------|---------------------------|----------------|
| Available modules:              | <br>Configured modules:   |                |
| Agilent 35900E Interface        | Waters LC (Un-configured) |                |
| Agilent SS420x                  |                           |                |
| Waters LC                       |                           |                |
| Agilent Single Quadrupole LC/MS |                           | ~              |
|                                 |                           | ~              |
|                                 |                           |                |
|                                 |                           |                |
|                                 |                           |                |
|                                 |                           |                |
|                                 | ]                         |                |
|                                 | <u>0</u> K                | <u>C</u> ancel |

#### Notes:

- Reboot the PC after the configuration is complete.
- The Waters LC module and Agilent Single Quadrupole LC/MS combination is supported and can be configured together. Refer to the *Combining Waters LC with Agilent InfinityLab LC/MSD Quick Start Guide*.

- When you launch an online LC System (for Waters ACQUITY from Waters) in the context of OpenLab CDS Client/ Server for the first time, wait for at least one minute before using the system. The Client/Server system needs this time to load all configuration settings.
- You can configure multiple instrument systems if multiple instruments are available.

### 8.13.1 Configuring multiple Waters integrated systems

You can configure multiple pumps of the same type or of different types.

To configure multiple pumps of the same type, perform the *Instrument device configuration* steps (steps 1 through 20):

- 1. In the Waters LC Instrument Configuration window, multiple solvent managers of the same type, along with their serial numbers, are shown in the **Configured Modules** section.
- 2. Verify that Pump Configure is enabled.
- 3. Click **Pump Configure**.

| Server/IP Address:       localhost         System Name:       sametypepump         Units       AU         Absorbance Units:       AU         This setting does not affect the absorbance units displayed in the Waters Instrument Console!       Pressure Units:         Pressure Units:       psi         Must match the pressure units selected in the Waters Instrument Console. Only 'psi' is supported by this driver!         *       1         AcQ-BSM       E12BUR547M         2       AcQ-BSM         4       AcQ-FTN         5       AcQ-PDA         *       6         *       6         *       0         *       0         *       0         *       0                                                                                                    | ar/IP Address:       Iocalhost         arm Name:       sametypepump         rbance Units:       AU         ihis setting does not affect the absorbance units displayed in the Waters Instrument Console!                                                                                                    |    |
|----------------------------------------------------------------------------------------------------|----------------------------------------------------------------------------------------------------|----|
| System Name:       sametypepump         Units       AU ▼         Absorbance Units:       AU ▼         This setting does not affect the absorbance units displayed in the Waters Instrument Console!         Pressure Units:       psi ▼         Must match the pressure units selected in the Waters Instrument Console. Only 'psi' is supported by this driver!         *Configured Modules       Scan         *       1       ACQ-BSM       ¥ E12BUR547M         2       ACQ-BSM       ¥ E12BUR547M       Add         2       ACQ-BSM       ¥ E12BUR547M       Add         2       ACQ-BSM       ¥ E12BUR547M       Add         3       ACQ-CM       ¥ E12DIR547M       Delete         4       ACQ-FTN       C17SDI618G       Delete         5       ACQ-PDA       ¥ E16UPL302A       Delete         *       6       ▼       Pump Configure                                                                                                    | em Name: sametypepump<br>rbance Units: AU<br>'his setting does not affect the absorbance units displayed in the Waters Instrument Console!                                                                                                    |    |
| Units<br>Absorbance Units: AU  This setting does not affect the absorbance units displayed in the Waters Instrument Console!<br>Pressure Units: psi  Must match the pressure units selected in the Waters Instrument Console. Only 'psi' is supported by this driver!<br>Configured Modules<br>W Module Type Serial Number Scan Scan Add Add Delete Pump Configure                                                                                                    | rbance Units: AU  rbance Units: AU  rbance units displayed in the Waters Instrument Console!                                                                                                    |    |
| Absorbance Units: AU  This setting does not affect the absorbance units displayed in the Waters Instrument Console!  Pressure Units: psi v Must match the pressure units selected in the Waters Instrument Console. Only 'psi' is supported by this driver!  Configured Modules  V  Must Module Type Serial Number Scan X  Configured Modules  Configured Modules  Configured Modules  Configured Modules  Configured Modules  Configured Modules  P  Delete Delete Delet | rbance Units: AU  rbance Units: AU  rbance units displayed in the Waters Instrument Console!                                                                                                    |    |
| This setting does not affect the absorbance units displayed in the Waters Instrument Console!  Pressure Units:  Pressure Units:  Must match the pressure units selected in the Waters Instrument Console. Only 'psi' is supported by this driver!  Configured Modules                                                                                                    | his setting does not affect the absorbance units displayed in the Waters Instrument Console!                                                                                                    |    |
| Pressure Units: psi<br>Must match the pressure units selected in the Waters Instrument Console. Only 'psi' is supported by this driver!  Configured Modules           # Module Type       Serial Number         # Module Type       Serial Number         > 1       ACQ-BSM         2       ACQ-BSM         3       ACQ-CM         4       ACQ-FTN         5       ACQ-PDA         6       Image: Configure                                                                                                    |                                                                                                    |    |
| Pressure Units: psi<br>Must match the pressure units selected in the Waters Instrument Console. Only 'psi' is supported by this driver!  Configured Modules                                                                                                    |                                                                                                    |    |
| Pressure Units: psi v<br>Must match the pressure units selected in the Waters Instrument Console. Only 'psi' is supported by this driver!                                                                                                    |                                                                                                    |    |
| #       Module Type       Serial Number       Scan         #       Module Type       Serial Number       Scan         1       ACQ-BSM       E12BUR547M       Add         2       ACQ-BSM       J14BUR423G       Add         3       ACQ-CM       E12CMP710G       Add         4       ACQ-FTN       C17SDI618G       Delete         •       6       Image: Configure       Pump Configure                                                                                                    |                                                                                                    |    |
| Must match the pressure units selected in the Waters Instrument Console. Only 'psi' is supported by this driver!                                                                                                    | ure Units: psi 💌                                                                                                    |    |
| Configured Modules                                                                                                    | Aust match the pressure units selected in the Waters Instrument Console. Only 'psi' is supported by this driver                                                                                                    |    |
| #       Module Type       Serial Number       Scan         +       1       ACQ-BSM       E12BUR547M         2       ACQ-BSM       J14BUR423G         3       ACQ-CM       E12CMP710G         4       ACQ-FTN       C17SDI618G         5       ACQ-PDA       E16UPL302A         •       6       Image: Configure Configure C                                                                                                    |                                                                                                    |    |
| Configured Modules           #       Module Type       Serial Number         I       ACQ-BSM       E12BUR547M         2       ACQ-BSM       J14BUR423G         3       ACQ-CM       E12CMP710G         4       ACQ-FTN       C17SDI618G         5       ACQ-PDA       E16UPL302A         •       6       Image: Configure                                                                                                    |                                                                                                    |    |
| Configured Modules          #       Module Type       Serial Number         I       ACQ-BSM       E12BUR547M         2       ACQ-BSM       J14BUR423G         3       ACQ-CM       E12CMP710G         4       ACQ-FTN       C17SDI618G         5       ACQ-PDA       E16UPL302A         *       6       •                                                                                                    |                                                                                                    |    |
| Configured Modules          #       Module Type       Serial Number         1       ACQ-BSM       E12BUR547M         2       ACQ-BSM       J14BUR423G         3       ACQ-CM       E12CMP710G         4       ACQ-FTN       C17SDI618G         5       ACQ-PDA       E16UPL302A         *       6                                                                                                    |                                                                                                    |    |
| #       Module Type       Serial Number         I       ACQ-BSM       E12BUR547M         2       ACQ-BSM       J14BUR423G         3       ACQ-CM       E12CMP710G         4       ACQ-FTN       C17SDI618G         5       ACQ-PDA       E16UPL302A         *       6       •                                                                                                    | ured Modules                                                                                                    |    |
| I       ACQ-BSM       E12BUR547M         2       ACQ-BSM       J14BUR423G         3       ACQ-CM       E12CMP710G         4       ACQ-FTN       C17SDI618G         5       ACQ-PDA       E16UPL302A         •       6           Pump Configure                                                                                                    |                                                                                                    |    |
| 2       ACQ-BSM       J14BUR423G         3       ACQ-CM       E12CMP710G         4       ACQ-FTN       C17SDI618G         5       ACQ-PDA       E16UPL302A         •       6       Image: Configure                                                                                                    | # Module Type Serial Number Scan                                                                                                    |    |
| 3     ACQ-CM <ul> <li>E12CMP710G</li> <li>Add</li> <li>Acq-FTN</li> <li>C17SDI618G</li> <li>5</li> <li>ACQ-PDA</li> <li>E16UPL302A</li> <li>Delete</li> <li>Pump Configure</li> <li>Pump Configure</li> <li>Pump Configure</li> <li>Pump Configure</li> <li>Pump Configure</li> <li>Add</li> <li>Add</li> <li>Add</li> <li>Add</li> <li>Add</li> <li>Add</li> <li>Delete</li> <li>Action 1000000000000000000000000000000000000</li></ul>                                                                                                    | #     Module Type     Serial Number       1     ACQ-BSM     Image: El2BUR547M                                                                                                    | -  |
| 4       ACQ-FTN       ✓       C17SDI618G         5       ACQ-PDA       ✓       E16UPL302A         *       6       ✓       Pump Configure                                                                                                    | #         Module Type         Serial Number         Scan           1         ACQ-BSM           E12BUR547M         Scan           2         ACQ-BSM           J14BUR423G                                                                                                    |    |
| 5     ACQ-PDA     E16UPL302A       *     6       •     F   Pump Configure                                                                                                    | #         Module Type         Serial Number         Scan           1         ACQ-BSM         E12BUR547M         Scan           2         ACQ-BSM         J14BUR423G         Add           3         ACQ-CM         E12CMP710G         Add                                                                                                    |    |
| • 6 Pump Configure                                                                                                    | #         Module Type         Serial Number         Scan           1         ACQ-BSM         E12BUR547M         Scan           2         ACQ-BSM         J14BUR423G         ACQ-CM           3         ACQ-CM         E12CMP710G         Add           4         ACQ-FTN         C17SDI618G         Add                                                                                                |    |
| Pump Configure                                                                                                    | #         Module Type         Serial Number         Scan           1         ACQ-BSM         E12BUR547M         Scan           2         ACQ-BSM         J14BUR423G         Add           3         ACQ-CM         E12CMP710G         Add           4         ACQ-FTN         C17SDI618G         Delete                                                                                                |    |
|                                                                                                    | #         Module Type         Serial Number         Scan           1         ACQ-BSM         E12BUR547M         Scan           2         ACQ-BSM         J14BUR423G         Add           3         ACQ-CM         E12CMP710G         Add           4         ACQ-FTN         C17SDI618G         Delete           5         ACQ-PDA         E16UPL302A         C16000000000000000000000000000000000000 |    |
|                                                                                                    | #         Module Type         Serial Number         Scan           1         ACQ-BSM         E12BUR547M         Scan           2         ACQ-BSM         J14BUR423G         Add           3         ACQ-CM         E12CMP710G         Add           4         ACQ-FTN         C17SDI618G         Delete           6          F16UPL302A         Pump Confr                                             | re |
|                                                                                                    | #         Module Type         Serial Number         Scan           1         ACQ-BSM         E12BUR547M         Scan           2         ACQ-BSM         J14BUR423G         Add           3         ACQ-CM         E12CMP710G         Add           4         ACQ-FTN         C17SDI618G         Delete           6           Pump Conf                                                                | re |

- 4. The ACQUITY Console opens.
- 5. Navigate to the System tree and in the right-pane, select **Configure > Configure multiple instruments of the same type**.

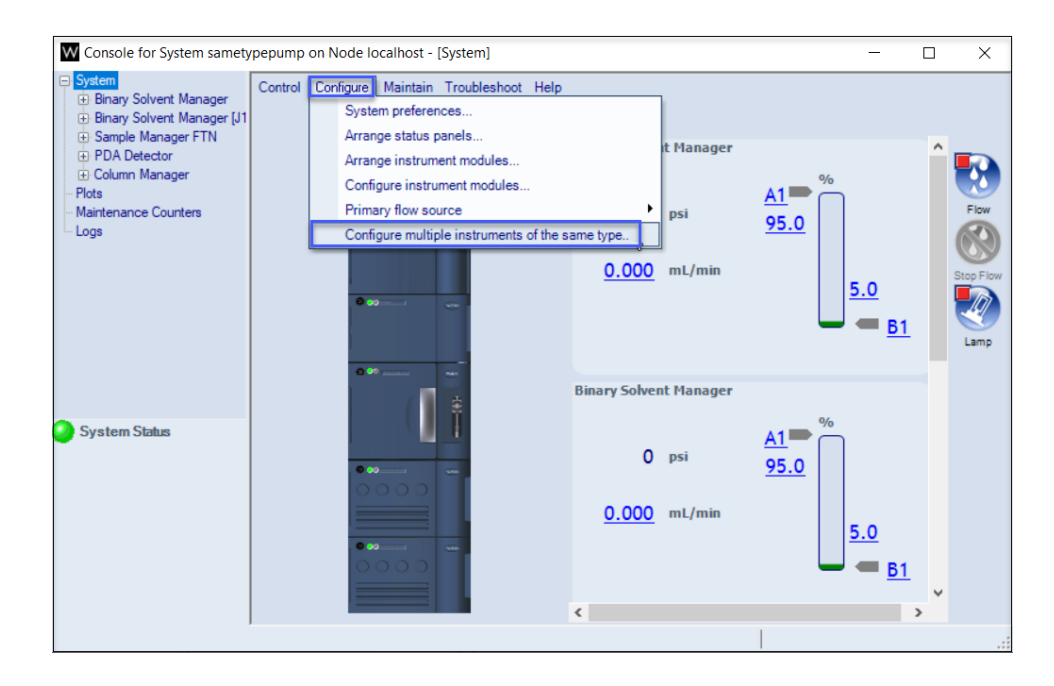

- 6. The Multiple instrument configuration window appears.
- 7. For the primary and the secondary instruments, specify the pump name and select the serial number from the drop-down list.
- 8. The drop-down list must display the serial numbers of the connected solvent managers.
- 9. Click **OK** to close the console.

| W Console for System samet                                                                                                    | /pepump on Node localhost - [System]                                                                        | _                       |           |
|----------------------------------------------------------------------------------------------------|----------------------------------------------------------------------------------------------------|-------------------------|-----------|
| System Binary Solvent Manager [J1 Binary Solvent Manager [J1 Sample Manager FTN PDA Detector Column Manager Plots Maintenance Counters | Control Configure Maintain Troubleshoot Help<br>Binary Solvent Manager<br>Aultiple instrument configuration |                         | ▲<br>Flow |
| Logs                                                                                                    | Instruments                                                                                                 |                         |           |
|                                                                                                    | Primary Loader ACQ-BSM#J14BUR423G V                                                                         | 5.0                     | Stop Flow |
|                                                                                                    | Secondary Eluter ACQ-BSM#E12BUR547M V                                                                       | = <u>B1</u>             |           |
|                                                                                                    |                                                                                                    |                         |           |
| System Status                                                                                                    | OK Cancel                                                                                                   |                         |           |
|                                                                                                    | 0.000 mL/min                                                                                                | <u>5.0</u><br><u>B1</u> | >         |
|                                                                                                    |                                                                                                    |                         |           |

10. Click Launch to launch the instrument system.

| A Constant And A Constant And A Constant And A Constant And A Constant A Constant A Cons |                                                                                                    | A Demonstration Control Control Contro                                                                                |                                               |
|----------------------------------------------------------------------------------------------------|----------------------------------------------------------------------------------------------------|----------------------------------------------------------------------------------------------------|-----------------------------------------------|
| Instruments «<br>4 © mourents<br>Cl subsensityetet                                                                                                    | validsametypetest                                                                                               |                                                                                                    | Not Conversion<br>Locards & Locards Office: & |
|                                                                                                    | Status     Details     Osciptore                                                                                | b.                                                                                                    |                                               |
|                                                                                                    | Coastine<br>Coasted by:<br>Coastine-date:<br>Last configuration:                                                | aldumenk.<br>1918<br>021 of: 3404 40.00 000<br>1918                                                                                                    |                                               |
|                                                                                                    | Last configuration data/firme:<br>Last confident by:<br>Last confident state/firme<br>Autoconfident state/firme | 000 (0, 14 M (15)) 36 00<br>VED<br>000 (0, 14 M (15)) 36 00<br>000 (0, 14 M (15)) 36 00<br>000 (0, 14 M (15)) 30 (0, 14 M (15)) 30 (0, 14 M (15)) |                                               |
|                                                                                                    | instrument controller:<br>instrument type:<br>kt<br>Owner context information:                                  | Bern Acadhy<br>A                                                                                                    |                                               |
| ) Introvente<br>Projecto                                                                                                    | > Activity Log [last 7 days]                                                                                    |                                                                                                    |                                               |

- 11. The instrument system launches successfully in the acquisition space and the status shows as idle without errors.
- 12. The instrument status panel must display the readbacks and the status of each configured instrument.

|                          | File                                                        | Home                                |                                    |                                                                      |                |    |                                                                                                    |
|--------------------------|-------------------------------------------------------------|-------------------------------------|------------------------------------|----------------------------------------------------------------------|----------------|----|----------------------------------------------------------------------------------------------------|
| 8<br>8<br>9              | Take<br>Release<br>Ad Hoc Mode<br>nstrument                 | Status                              | Method S Copy                      | e Activity Log Spect<br>Run Queue Statu<br>Online Signals<br>Windows | rum<br>s       |    |                                                                                                    |
| ×                        | Run C<br>■ • ×<br>State                                     | ueue<br>II ▶ ▼   ∱↓  '<br>Type Subr | 话 記 Qû<br>ission Tin Result Name U | er Acquisition Me E                                                  | ietails        | ×  | Instrument Status           Wentic           Ubbr         ************************************                                                                                                    |
|                          | Active                                                      | listory                             |                                    |                                                                      |                |    | The Detection of the Constraints of the Constraints |
|                          | Shutdown<br>Path                                            | C:\CDSProjec                        | s\ValidationTest\Results           |                                                                      | Submit Shutdow | m  | ¢.                                                                                                    |
|                          | Onlin<br>⊕ - ℚ                                              | e Signals<br>overlaid ▼ (◎ /(       | 7 10                               |                                                                      |                | ×  | Spectrum ×                                                                                                    |
| Validsametypepump - Idle | 0.0<br>-0.2<br>-0.4<br>-0.6<br>-0.6<br>-0.8<br>-0.8<br>-1.0 | SM System Pressure (Eli             | 187)<br>                           | 20 -15                                                               | 10 -3 0 5      | 10 | Waters LC         co PAA Spectrum           Image: Construction of the second second                                                           |

**Note:** The acquisition windows in OpenLab ChemStation and OpenLab EZChrom are shown below:

Acquisition window in OpenLab ChemStation

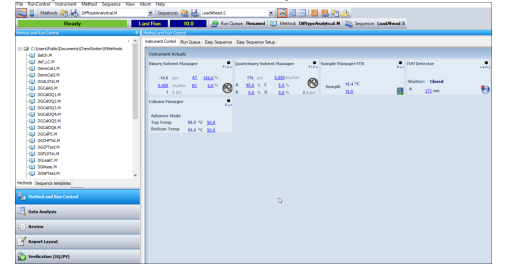

Acquisition window in OpenLab EZChrom

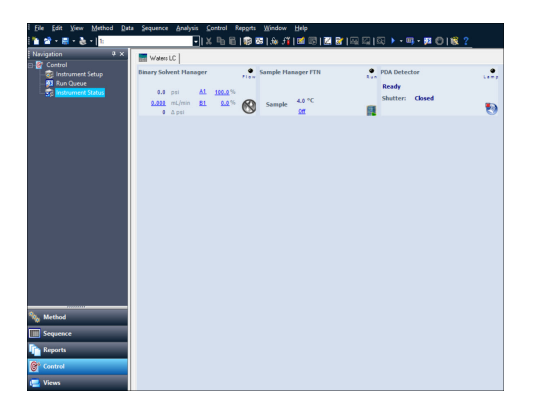

**Note:** To configure multiple pumps of different types, perform the steps in the section Instrument device configuration.

## 8.13.2 Instrument device configuration in Alliance HPLC

- 1. Create a new instrument in the OpenLab Control Panel.
- 2. In the Instrument type field, select Waters Alliance HPLC.

| tion:                 |                   |
|-----------------------|-------------------|
|                       |                   |
|                       |                   |
|                       |                   |
| tion: OpenI           | nLab CDS          |
| ent controller: W10-/ | -ALLIANCE         |
| ent type: Water       | ers Alliance HPLC |
|                       |                   |
| -                     |                   |

- 3. Click **Configure Instrument** to configure the Waters Alliance HPLC modules.
- 4. In the Configuration dialog box, select Alliance HPLC from the list of Available modules.
- 5. Click the green arrow to transfer the Alliance HPLC to Configured modules.

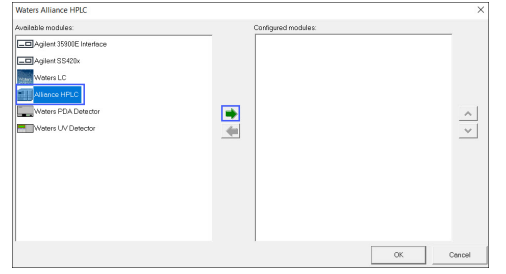

- 6. Double-click **Alliance HPLC** in the Configured modules list.
- When using an e2695 Alliance instrument:
   a. Select the communication mode: GPIB or Ethernet.

b. Set up either the IP address or the GPIB board and the device address (depending on the communication mode) of the Alliance module for 2690/2695.

8. Click **Read**.

| Available modules:          | Configured modul   | es:                       |      |
|-----------------------------|--------------------|---------------------------|------|
| Agilent 35900E Interface    | Alliance HF        | PLC (Unconfigured)        |      |
| Alliance HPLC Configuration |                    |                           | >    |
| Model: e2695                |                    |                           |      |
| ROM version:                | Read               |                           |      |
| Serial number:              |                    |                           |      |
| Communication               | Temperature Contro |                           |      |
| Medium: OGPIB @Ethernet     | Column:            | None                      |      |
| IP address: 192.168.0.4     | Sample Compar      | tment Temperature Control |      |
| Sample Injection            |                    |                           |      |
| Syringe Size (µL): 250 🗸    | Pressure Units:    | psi                       |      |
| Sample Loop (µL): 100 V     | Degasser:          | None                      |      |
|                             | Column Valve:      | None                      |      |
| 14                          |                    | OK Cancel                 | Link |

**Note:** In the following screenshot, GPIB is selected as the communication mode.

| Waters Alliance HPL                      | C Configuration: Instrument 7   |                    |                 |               |      | × |
|------------------------------------------|---------------------------------|--------------------|-----------------|---------------|------|---|
| Model:<br>ROM version:<br>Serial number: | e2695<br>3.03 Rea<br>K12SM4496A | d Connection to de | evice succeeded |               |      |   |
| Communication                            |                                 | Temperature Cont   | trol            |               |      |   |
| Medium:                                  | GPIB     CEthernet              | Column:            | None            | $\sim$        |      |   |
| GPIB board:<br>Device address:           | GPIBO                           | Sample Comp        | artment Tempera | ature Control |      |   |
| Sample Injection                         |                                 |                    |                 |               |      |   |
| Syringe Size (µL):                       | 100 🗸                           | Pressure Units:    | psi             | ~             |      |   |
| Sample Loop (µL):                        | 100 🗸                           | Degasser:          | Vacuum          | ~             |      |   |
|                                          |                                 | Column Valve:      | None            | ~             |      |   |
|                                          |                                 |                    |                 |               |      |   |
|                                          |                                 |                    | ОК              | Cancel        | Help | ) |

9. The message **Connection to device succeeded** appears when the module communicates properly with the driver.

| Alliance HPLC Confi | guration    |                    | X                         |
|---------------------|-------------|--------------------|---------------------------|
| Model:              | e2695       |                    |                           |
| ROM version:        | 3.04 Rea    | d Connection to de | vice succeeded            |
| Serial number:      | K16SM4083A  |                    |                           |
| Communication       |             | Temperature Contro | ol                        |
| Medium:             | ⊖GPIB       | Column:            | None                      |
| IP address:         | 192.168.0.4 | ☑ Sample Compar    | tment Temperature Control |
| Sample Injection    |             |                    |                           |
| Syringe Size (µL):  | 100 ~       | Pressure Units:    | psi                       |
| Sample Loop (µL):   | 100 ~       | Degasser:          | Vacuum                    |
|                     |             | Column Valve:      | None                      |
|                     |             |                    | OK Cancel Help            |

10. Complete the configuration parameters, and then click **OK**.

| Waters Alliance HPLC |              |                                       |           | × |
|----------------------|--------------|---------------------------------------|-----------|---|
| Available modules:   | Configured r | nodules)<br>ce 2690/2695 HPLC (e2695) |           |   |
|                      |              |                                       | OK Cancel |   |

11. To configure detectors, select Waters LC from Available modules.

#### 12. Click the green arrow to transfer the Waters LC to Configured modules.

| Waters Alliance HPLC                                                                                                    |                     | ×         |
|----------------------------------------------------------------------------------------------------|---------------------|-----------|
| Available modules:<br>Agilent 35900E Interface<br>Agilent SS420x<br>Waters LC<br>Alliance HPLC<br>Waters PDA Detector<br>Waters UV Detector | Configured modules: | ×.        |
|                                                                                                    |                     | OK Cancel |

13. In the Server/IP Address field, add a name.

a. For Workstation, use localhost.

- b. For a Distributed System, use the computer name or IP address of the AIC.
- 14. In the Waters LC Instrument Configuration window, click **Scan** to view the connected instrument modules.
- 15. Select the required instruments and delete the remaining instruments.
- 16. Verify that the Waters LC settings match the settings configured at the connected Waters LC device.
- 17. Specify a name in the System Name field and click **OK**. **Note:** Specify a unique system name.

#### 18. In the Configuration window, click **OK**.

| Server/IP Address:    |                                                  | localhost                                                          |                             |                                           |                |                 |          |                                                                                                    |                                  |
|-----------------------|--------------------------------------------------|--------------------------------------------------------------------|-----------------------------|-------------------------------------------|----------------|-----------------|----------|----------------------------------------------------------------------------------------------------|----------------------------------|
| System Name:          |                                                  | e:                                                                 | Test                        | Alliance                                  |                |                 |          |                                                                                                    |                                  |
| nits —                |                                                  |                                                                    |                             |                                           |                |                 |          |                                                                                                    |                                  |
| bsorb                 | bance l                                          | Jnits:                                                             | AU                          | •                                         |                |                 |          |                                                                                                    |                                  |
| Th                    | nis sett                                         | ing does not affe                                                  | ct the abs                  | sorbance units displayed in               | the Waters In: | trument Co      | nsole!   |                                                                                                    |                                  |
|                       |                                                  | 1                                                                  |                             |                                           |                |                 |          |                                                                                                    |                                  |
|                       |                                                  |                                                                    |                             |                                           |                |                 |          |                                                                                                    |                                  |
|                       |                                                  |                                                                    |                             |                                           |                |                 |          |                                                                                                    |                                  |
| ressi                 | ure Unit                                         | te-                                                                | Insi                        | *                                         |                |                 |          |                                                                                                    |                                  |
| ressu                 | ure Unit                                         | ts:                                                                | psi                         | <b>*</b>                                  |                |                 |          |                                                                                                    |                                  |
| ressu<br>Mu           | ure Unit<br>ust ma                               | ts:<br>tch the pressure                                            | psi<br>units sele           | ➡<br>ected in the Waters Instrum          | ent Console. ( | only 'psi' is s | upported | d by this o                                                                                                    | driver!                          |
| ressu<br>Mi           | ure Unit<br>ust ma                               | ts:<br>tch the pressure                                            | psi<br>units sele           | ▼<br>acted in the Waters Instrum          | ent Console. ( | only 'psi' is s | upported | d by this o                                                                                                    | driver!                          |
| ressu<br>Mu           | ure Unit<br>ust ma                               | ts:<br>tch the pressure                                            | psi<br>units sele           | v⊂ v⊂ v v v v v v v v v v v v v v v v v   | ent Console. ( | nly 'psi' is s  | upported | d by this o                                                                                                    | driver!                          |
| ressu<br>Mu           | ure Unit<br>ust ma                               | ts:<br>tch the pressure                                            | psi<br>units sele           | vected in the Waters Instrum              | ent Console. ( | nly 'psi' is s  | upported | d by this o                                                                                                    | driver!                          |
| ressu<br>Mu<br>onfigu | ure Unit<br>ust ma<br>ured M                     | ts:<br>tch the pressure<br>odules                                  | psi<br>units sele           | ected in the Waters Instrum               | ent Console. ( | nly 'psi' is s  | upported | d by this o                                                                                                    | driver!                          |
| ressu<br>Mu<br>onfigu | ure Unit<br>ust ma<br>ured M<br>#                | ts:<br>tch the pressure<br>odules<br>Module Type                   | psi<br>units sele           | serial Number                             | ent Console. C | inly 'psi' is s |          | d by this o                                                                                                    | driver!                          |
| ressu<br>Mu<br>onfigu | ure Unit<br>ust ma<br>ured M<br>#<br>1           | ts:<br>tch the pressure<br>odules<br>Module Type<br>W2489          | psi<br>units sele           | serial Number                             | ent Console. ( | inly 'psi' is s |          | d by this o                                                                                                    | driver!<br>Scan                  |
| ressu<br>Mu<br>onfigu | ure Unit<br>ust ma<br>ured M<br>#<br>1<br>2      | ts:<br>tch the pressure<br>odules<br>Module Type<br>W2489<br>W2998 | psi<br>units sele           | Serial Number<br>A1887E397A<br>K14998264A | ent Console. C | nly 'psi' is s  |          | d by this o                                                                                                    | driver!<br>Scan                  |
| ressu<br>Mu<br>onfigu | ure Unit<br>ust ma<br>ured M<br>#<br>1<br>2<br>3 | ts:<br>tch the pressure<br>odules<br>Module Type<br>W2489<br>W2998 | psi<br>units sele<br>↓<br>↓ | Serial Number<br>A1887E397A<br>K14998264A | ent Console. C | unly 'psi' is s |          | I by this o                                                                                                    | driver!<br>Scan                  |
| ressu<br>Mu<br>onfigu | ure Unit<br>ust ma<br>ured M<br>#<br>1<br>2<br>3 | ts:<br>tch the pressure<br>odules<br>Module Type<br>W2489<br>W2998 | psi<br>units sele           | Serial Number<br>A1887E397A<br>K14998264A | ent Console. C | nly 'psi' is s  |          | I by this o                                                                                                    | driver!<br>Scan                  |
| ressu<br>Mu<br>onfigu | ure Unit<br>ust ma<br>ured M<br>#<br>1<br>2<br>3 | ts:<br>tch the pressure<br>odules<br>Module Type<br>W2489<br>W2998 | psi<br>units sele           | Serial Number<br>A1887E397A<br>K14998264A | ent Console. C | Inly 'psi' is s |          | d by this o                                                                                                    | driver!<br>Scan<br>Add           |
| ressu<br>Mu           | ure Unit<br>ust ma<br>ured M<br>#<br>1<br>2<br>3 | ts:<br>tch the pressure<br>odules<br>Module Type<br>W2489<br>W2998 | psi<br>units sele           | Serial Number<br>A1887E397A<br>K14998264A | ent Console. ( | Inly 'psi' is s |          | d by this of s                                                                                                    | driver!<br>Scan<br>Add           |
| hressu<br>Mu          | ure Unit<br>ust ma<br>ured M<br>1<br>2<br>3      | ts:<br>tch the pressure<br>odules<br>Module Type<br>W2489<br>W2998 | psi<br>units sele           | Serial Number<br>A1887E397A<br>K14998264A | ent Console. ( | Inly 'psi' is s |          | d by this of the second second s | driver!<br>Scan<br>Add<br>Jelete |

#### 19. Click **OK**.

| Waters Alliance HPLC     |                              | ×         |
|--------------------------|------------------------------|-----------|
| Available modules:       | Configured modules:          |           |
| Agilent 35900E Interface | Alliance 2690/2695 HPLC (e28 | 395)      |
| Agilent SS420x           | Waters LC (WatersLC)         |           |
| Waters LC                |                              |           |
| Alliance HPLC            |                              |           |
| Waters PDA Detector      |                              | ~         |
| Waters UV Detector       | <b>(</b>                     | ~         |
|                          |                              |           |
|                          |                              |           |
|                          |                              |           |
|                          |                              |           |
|                          |                              |           |
|                          |                              |           |
| 1                        |                              |           |
|                          |                              | UK Cancel |

20. Click **Launch** to launch the instrument system.

| AllianceTestmarch20          | Not Connected                |
|------------------------------|------------------------------|
| Start Instrument             |                              |
| Project: AllanceText         | <br>± Leanch & Leanch Offine |
| > Status                     |                              |
| > Details                    |                              |
| > Activity Log (last 7 days) |                              |
|                              |                              |
|                              |                              |
|                              |                              |
|                              |                              |

21. The Alliance instrument system launches in the acquisition space and the status appears.

| Run Queue ×                                                                                                    | Instrument Status Deshboard Waters LC                                                                                                    |  |  |  |  |  |
|----------------------------------------------------------------------------------------------------|----------------------------------------------------------------------------------------------------|--|--|--|--|--|
| Skale Type Result Name User Adquisition Me Details           Skule         Type         Result Name         User         Adquisition Me         Details           Shuddwan Method |                                                                                                    |  |  |  |  |  |
| Online Signals × ⊕ • ⊕ [overlad • ⊕ • ⊕ ]                                                                                                    | Spectrum ×                                                                                                    |  |  |  |  |  |
| Total flow W2489 ChA                                                                                                    | Waters LC 0.0 2998 Spectrum                                                                                                    |  |  |  |  |  |
| 10                                                                                                    | € 298 Spectrum -0.1<br>-0.1<br>-0 |  |  |  |  |  |
| -55 -50 -45 -40 -35 -30 -25 -20 -15 -10 -5 0                                                                                                    | -0.5                                                                                                    |  |  |  |  |  |

#### 22. The detector launches in the acquisition space and the status appears.

| Run Queue                          |                                 |                | ×               | Instrument St              | atus              |       |       |     |
|------------------------------------|---------------------------------|----------------|-----------------|----------------------------|-------------------|-------|-------|-----|
|                                    | 間 112 -                         |                |                 | Dashboard Waters LC        |                   |       |       |     |
| State Type                         | Result Name User                | Acquisition Me | Details         | 2489 UV/Vis Detec          | 2998 PDA Detector |       |       |     |
|                                    |                                 |                |                 | Shutter Closed<br>A 270 nm | Shutter Closed    | 9     |       |     |
|                                    |                                 |                |                 |                            |                   |       |       |     |
| Shutdown Method                    |                                 |                | Submit Shutdown |                            |                   |       |       |     |
| Path C:\CD                         | DSProjects\AllianceTest\Results |                |                 |                            |                   |       |       |     |
| Online Signals<br>⊕ + ① Overlaid → | ;<br>@ √₽ ©]                    |                | ×               | Spectrum                   |                   |       |       | ×   |
| D Total flow W                     | V2489 ChA                       |                |                 | ◀ Waters I C               | 2998 Spectrum     |       |       |     |
| 1.0                                |                                 |                |                 | 2998 Spectrum              | -0.1              |       |       |     |
| 0.5                                |                                 |                |                 | election                   | -0.2              |       |       |     |
| les 0.5                            |                                 |                |                 | sctrum S                   | -0.3              |       |       |     |
| -1.0                               |                                 |                |                 | Spi                        | -0.4              |       |       |     |
| -50 -45                            | 5 -40 -35 -3                    | 0 -25 -20 -    | 15 -10 -5 0 5   |                            | -10 -8 -6         | -4 -2 | 0 2 4 | 6 8 |

## 8.14 Uninstalling Waters Support Layer for Agilent CDS

- 1. Launch Agilent OpenLab software.
- 2. From the OpenLab CDS home, select the required online instrument and select Close connection.
- 3. Close the Agilent OpenLab software application.
- 4. Go to Control Panel > Programs > Programs and Features.
- 5. Right-click the program Waters Support Layer for Agilent CDS, and then select Uninstall.
- 6. Click **OK** in the warning message window.

#### Notes:

- Perform steps 1 through 6 to uninstall Waters Support Layer for Agilent CDS from Client and AIC.
- To uninstall the Waters Support Layer for Agilent CDS msi: a. Navigate to the respective (language) msi file.
  - b. Right-click the msi file and then select Uninstall.

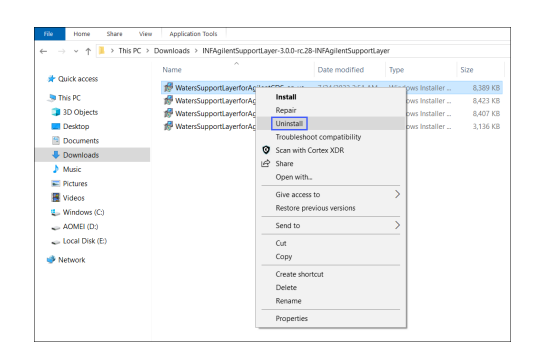

# 8.15 Uninstalling the Waters Driver Pack using the Start menu

- 1. Go to Start > Waters Instruments > Remove Instrument Component Software.
- 2. In the **Maintenance Mode** window, select **Typical**. A list of all Waters software opens.
- 3. Ensure that the list is correct, and then click **Next** to proceed.
- 4. Wait until the uninstallation is complete.
- 5. Click **Finish** and restart the computer. **Note:** Do not proceed before restarting the computer.
- 6. Go to \Program Files (x86).
- 7. Delete the Waters Instruments directory.

# **9 Software validation**

After you install or uninstall the software on a qualified system, determine if the system requires requalification according to your laboratory's standard operating procedures.

**Requirement:** If this is the initial installation, perform a full qualification of the software.

**Recommendation:** Run the Verify Files utility, and then review the resulting file for an entry that states "No installation changes were detected".